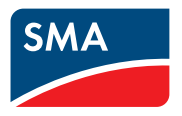

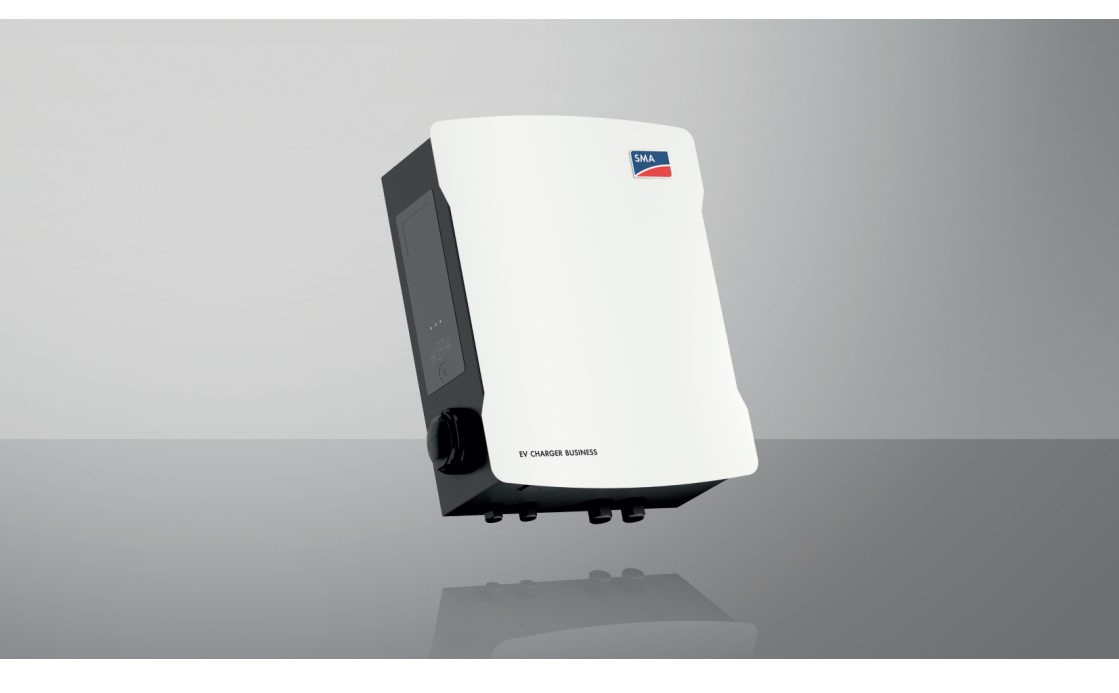

## SMA EV CHARGER BUSINESS

## Rechtliche Bestimmungen

Die in diesen Unterlagen enthaltenen Informationen sind Eigentum der SMA Solar Technology AG. Kein Teil dieses Dokuments darf vervielfältigt, in einem Datenabrufsystem gespeichert oder in einer anderen Art und Weise (elektronisch, mechanisch durch Fotokopie oder Aufzeichnung) ohne die vorherige schriftliche Genehmigung von SMA Solar Technology AG übertragen werden. Eine innerbetriebliche Vervielfältigung, die zur Evaluierung des Produktes oder zum sachgemäßen Einsatz bestimmt ist, ist erlaubt und nicht genehmigungspflichtig.

SMA Solar Technology AG gewährt keine Zusicherungen oder Garantien, ausdrücklich oder stillschweigend, bezüglich jeglicher Dokumentation oder darin beschriebener Software und Zubehör. Dazu gehören unter anderem (aber ohne Beschränkung darauf) implizite Gewährleistung der Marktfähigkeit und Eignung für einen bestimmten Zweck. Allen diesbezüglichen Zusicherungen oder Garantien wird hiermit ausdrücklich widersprochen. SMA Solar Technology AG und deren Fachhändler haften unter keinen Umständen für etwaige direkte oder indirekte, zufällige Folgeverluste oder Schäden.

Der oben genannte Ausschluss von impliziten Gewährleistungen kann nicht in allen Fällen angewendet werden.

Änderungen an Spezifikationen bleiben vorbehalten. Es wurden alle Anstrengungen unternommen, dieses Dokument mit größter Sorgfalt zu erstellen und auf dem neusten Stand zu halten. Leser werden jedoch ausdrücklich darauf hingewiesen, dass sich SMA Solar Technology AG das Recht vorbehält, ohne Vorankündigung bzw. gemäß den entsprechenden Bestimmungen des bestehenden Liefervertrags Änderungen an diesen Spezifikationen durchzuführen, die sie im Hinblick auf Produktverbesserungen und Nutzungserfahrungen für angemessen hält. SMA Solar Technology AG übernimmt keine Haftung für etwaige indirekte, zufällige oder Folgeverluste oder Schäden, die durch das Vertrauen auf das vorliegende Material entstanden sind, unter anderem durch Weglassen von Informationen, Tippfehler, Rechenfehler oder Fehler in der Struktur des vorliegenden Dokuments.

#### **SMA Garantie**

Die aktuellen Garantiebedingungen können Sie im Internet unter www.SMA-Solar.com herunterladen.

#### Warenzeichen

Alle Warenzeichen werden anerkannt, auch wenn diese nicht gesondert gekennzeichnet sind. Fehlende Kennzeichnung bedeutet nicht, eine Ware oder ein Zeichen seien frei.

#### SMA Solar Technology AG

Sonnenallee 1 34266 Niestetal Deutschland Tel. +49 561 9522-0 Fax +49 561 9522-100 www.SMA.de E-Mail: info@SMA.de Stand: 21.12.2022

2

Copyright © 2022 SMA Solar Technology AG. Alle Rechte vorbehalten.

## Inhaltsverzeichnis

| 1 | Hin   | weise zu diesem Dokument           | 7        |
|---|-------|------------------------------------|----------|
|   | 1.1   | Gültigkeitsbereich                 | 7        |
|   | 1.2   | Zielgruppe                         | 7        |
|   | 1.3   | Inhalt und Struktur des Dokuments  | 7        |
|   | 1.4   | Warnhinweisstufen                  | 7        |
|   | 1.5   | Symbole im Dokument                | 8        |
|   | 1.6   | Auszeichnungen im Dokument         | 8        |
|   | 1.7   | Benennungen im Dokument            | 9        |
| 2 | Sich  | erheit                             | 10       |
|   | 2.1   | Bestimmungsgemäße Verwendung       | 10       |
|   | 2.2   | Wichtige Sicherheitshinweise       | 10       |
| 3 | Liefe | erumfang                           | 13       |
| 4 | Proc  | duktübersicht                      | 15       |
|   | 4.1   | Produktbeschreibung                | 15       |
|   | 4.2   | Symbole am Produkt                 | 15       |
|   | 4.3   | Schnittstellen und Funktionen      | 16       |
|   | 4.4   | LED-Signale                        | 16       |
|   | 4.5   | Systemübersicht                    | 17       |
|   |       | 4.5.1 Verschaltungsübersicht       | 18<br>19 |
| 5 | Mor   |                                    | 20       |
| 0 | 5 1   | Voraussotzungen für die Montage    | 20       |
|   | 5.2   | Wandmontage                        | 20       |
|   | 5.3   | Stelenmontage                      | 27       |
| 6 | Elek  | trischer Anschluss                 | 34       |
|   | 6.1   | Übersicht des Anschlussbereichs    | 34       |
|   |       | 6.1.1 Unteransicht                 | 34       |
|   |       | 6.1.2 Innenansicht                 | 34       |
|   | 6.2   | Öffentliches Stromnetz anschließen | 35       |
|   | 6.3   | Netzwerkkabel anschließen          | 38       |
| 7 | Inbe  | etriebnahme                        | 42       |
|   | 7.1   | Produkt in Betrieb nehmen          | 42       |
|   | 7.2   | Produkt konfigurieren              | 43       |
|   |       | 7.2.1 Voraussetzungen              | 43       |

4

|    |                                           | 7.2.2      | Charge C       | Controller verbinden                           | . 43 |
|----|-------------------------------------------|------------|----------------|------------------------------------------------|------|
|    |                                           | 7.2.3      | Ubersicht      | über die Benutzerobertläche                    | . 45 |
|    |                                           | 7.2.4      | 7 2 4 1        | Netzwerk einstellen                            | . 40 |
|    |                                           |            | 7.2.4.2        | Ladestrom einstellen                           | . 47 |
|    |                                           |            | 7.2.4.3        | Strombegrenzung einstellen                     | 48   |
|    |                                           |            | 7.2.4.4        | Phasen- und Phasenlage einstellen              | 48   |
|    |                                           |            | 7.2.4.5        | HTTPS aktivieren                               | 49   |
|    |                                           | 7.2.5      | Backend        | einrichten                                     | 50   |
|    |                                           | 7.2.6      | Dynamisc       | hes Lastmanagement                             | . 51 |
|    |                                           |            | 7.2.6.1        | Grundlagen                                     | . 51 |
|    |                                           |            | 7.2.6.2        | Lastmanagement ohne externen Zähler einstellen | . 53 |
|    |                                           | 707        | 7.2.6.3        | Lastmanagement mit externem Zähler einstellen  | . 54 |
|    |                                           | /.2./      | RFID Verv      | PEID Karton cinleson                           | . 56 |
|    |                                           |            | 7.2.7.1        | Ladon boi Ausfall dos Backond aktivioron       | . 50 |
|    |                                           |            | 7.2.7.2        | Kostonlosos Ladon aktivioron                   | . 57 |
|    |                                           | 728        | Passwort       | ändern                                         | . 50 |
| -  |                                           |            |                |                                                |      |
| 8  | SMA                                       | eMobi      | lity Porto     | al einrichten                                  | 60   |
|    | 8.1                                       | Bereitste  | llung der Sta  | mmdaten                                        | . 60 |
|    | 8.2                                       | Erster Lo  | gin            |                                                | . 60 |
|    | 8.3                                       | Ubersich   | nt über die Be | enutzeroberfläche                              | . 60 |
|    | 8.4                                       | Mein Ko    | onto           |                                                | . 65 |
|    | 8.5                                       | Einstellur | ngen           |                                                | . 66 |
| 9  | Bedie                                     | enung      |                | •••••                                          | 67   |
|    | 9.1                                       | Übersich   | nt der Anzeig  | e- und Bedienelemente                          | 67   |
|    | 9.2                                       | Ladevor    | gang starten   |                                                | 67   |
|    | 9.3                                       | Ladevor    | gang beende    | en                                             | . 68 |
| 10 | Prod                                      | ukt spa    | ınnungsf       | rei schalten                                   | 70   |
| 11 | Prod                                      | ukt reir   | nigen          |                                                | 72   |
| 10 | Fable                                     |            | •              |                                                | 70   |
| 12 | renie                                     | rsucne     | ••••••         | •••••••••••••••••••••••••••••••••••••••        | /3   |
|    | 12.1                                      | Ereignisr  | neldungen      |                                                | 73   |
| 13 | Prod                                      | ukt auß    | Ber Betrie     | eb nehmen                                      | 78   |
| 14 | Instandhaltung                            |            |                | 81                                             |      |
| 15 | Vorgehen bei Erhalt eines Austauschgeräts |            |                | 82                                             |      |

| 16 | Technische Daten         | 83 |
|----|--------------------------|----|
| 17 | Zubehör                  | 85 |
| 18 | Kontakt                  | 86 |
| 19 | EU-Konformitätserklärung | 87 |

6

## 1 Hinweise zu diesem Dokument

## 1.1 Gültigkeitsbereich

Dieses Dokument gilt für:

- EVCB-LB-3AC-10
- EVCB-3AC-10

## 1.2 Zielgruppe

Dieses Dokument ist für Fachkräfte und Endanwender bestimmt. Die Tätigkeiten, die in diesem Dokument durch ein Warnsymbol und die Bezeichnung "Fachkraft" gekennzeichnet sind, dürfen nur von Fachkräften durchgeführt werden. Tätigkeiten, die keine besondere Qualifikation erfordern, sind nicht gekennzeichnet und dürfen auch von Endanwendern durchgeführt werden. Fachkräfte müssen über folgende Qualifikation verfügen:

- Kenntnis über Funktionsweise und Betrieb des Produkts
- Schulung im Umgang mit Gefahren und Risiken bei der Installation, Reparatur und Bedienung elektrischer Geräte und Anlagen
- Ausbildung für die Installation und Inbetriebnahme von elektrischen Geräten und Anlagen
- Kenntnis der einschlägigen Gesetze, Normen und Richtlinien
- Kenntnis und Beachtung dieses Dokuments mit allen Sicherheitshinweisen

## 1.3 Inhalt und Struktur des Dokuments

Dieses Dokument beschreibt die Montage, Installation, Inbetriebnahme, Konfiguration, Bedienung, Fehlersuche und Außerbetriebnahme des Produkts sowie die Bedienung der Benutzeroberfläche des Produkts.

Die aktuelle Version dieses Dokuments sowie weiterführende Informationen zum Produkt finden Sie im PDF-Format und als eManual unter www.SMA-Solar.com.

Abbildungen in diesem Dokument sind auf die wesentlichen Details reduziert und können vom realen Produkt abweichen.

## 1.4 Warnhinweisstufen

Die folgenden Warnhinweisstufen können im Umgang mit dem Produkt auftreten.

### \rm MAR GEFAHR

Kennzeichnet einen Warnhinweis, dessen Nichtbeachtung unmittelbar zum Tod oder zu schweren Verletzungen führt.

### 

Kennzeichnet einen Warnhinweis, dessen Nichtbeachtung zum Tod oder zu schweren Verletzungen führen kann.

## **A** VORSICHT

Kennzeichnet einen Warnhinweis, dessen Nichtbeachtung zu leichten oder mittleren Verletzungen führen kann.

### ACHTUNG

Kennzeichnet einen Warnhinweis, dessen Nichtbeachtung zu Sachschäden führen kann.

## 1.5 Symbole im Dokument

| Symbol       | Erklärung                                                                                             |
|--------------|----------------------------------------------------------------------------------------------------|
| i            | Information, die für ein bestimmtes Thema oder Ziel wichtig, aber nicht sicher-<br>heitsrelevant ist  |
|              | Voraussetzung, die für ein bestimmtes Ziel gegeben sein muss                                          |
| $\checkmark$ | Erwünschtes Ergebnis                                                                                  |
|              | Beispiel                                                                                              |
|              | Kapitel, in dem Tätigkeiten beschrieben sind, die nur von Fachkräften durchge-<br>führt werden dürfen |

## 1.6 Auszeichnungen im Dokument

| Auszeichnung              | Verwendung                                                                                                    | Beispiel                                                                                                    |
|---------------------------|----------------------------------------------------------------------------------------------------|----------------------------------------------------------------------------------------------------|
| fett                      | <ul> <li>Meldungen</li> <li>Anschlüsse</li> <li>Elemente auf einer<br/>Benutzeroberfläche</li> <li>Elemente, die Sie auswählen<br/>sollen</li> <li>Elemente, die Sie eingeben sollen</li> </ul> | <ul> <li>Adern an die<br/>Anschlussklemmen X703:1<br/>bis X703:6 anschließen.</li> <li>Im Feld Minuten den Wert<br/>10 eingeben.</li> </ul> |
| >                         | <ul> <li>Verbindet mehrere Elemente, die<br/>Sie auswählen sollen</li> </ul>                                                                                                    | <ul> <li>Einstellungen &gt; Datum<br/>wählen.</li> </ul>                                                                                    |
| [Schaltfläche]<br>[Taste] | <ul> <li>Schaltfläche oder Taste, die Sie<br/>wählen oder drücken sollen</li> </ul>                                                                                                    | • [Enter] wählen.                                                                                                    |
| #                         | <ul> <li>Platzhalter f         ür variable<br/>Bestandteile (z. B. in<br/>Parameternamen)</li> </ul>                                                                                            | Parameter WCtlHz.Hz#                                                                                                    |

### 1.7 Benennungen im Dokument

| Vollständ | lige Benennung |  |
|-----------|----------------|--|
|           |                |  |

EV Charger Business

Benennung in diesem Dokument

EV Charger, Ladestation, Produkt

## 2 Sicherheit

## 2.1 Bestimmungsgemäße Verwendung

Der EV Charger Business ist eine AC-Ladestation.

Das Produkt darf ausschließlich als ortsfestes Betriebsmittel eingesetzt werden.

Das Produkt ist für den Einsatz im Außenbereich und Innenbereich geeignet.

Der erlaubte Betriebsbereich und die Installationsanforderungen aller Komponenten müssen jederzeit eingehalten werden.

Das Produkt darf nur in Ländern eingesetzt werden, für die es zugelassen oder für die es durch SMA Solar Technology AG und den Netzbetreiber freigegeben ist.

Setzen Sie SMA Produkte ausschließlich nach den Angaben der beigefügten Dokumentationen und gemäß der vor Ort gültigen Gesetze, Bestimmungen, Vorschriften und Normen ein. Ein anderer Einsatz kann zu Personen- oder Sachschäden führen.

Eingriffe in SMA Produkte, z. B. Veränderungen und Umbauten, sind nur mit ausdrücklicher schriftlicher Genehmigung von SMA Solar Technology AG gestattet. Nicht autorisierte Eingriffe führen zum Wegfall der Garantie- und Gewährleistungsansprüche sowie in der Regel zum Erlöschen der Betriebserlaubnis. Die Haftung von SMA Solar Technology AG für Schäden aufgrund solcher Eingriffe ist ausgeschlossen.

Jede andere Verwendung des Produkts als in der bestimmungsgemäßen Verwendung beschrieben gilt als nicht bestimmungsgemäß.

Die beigefügten Dokumentationen sind Bestandteil des Produkts. Die Dokumentationen müssen gelesen, beachtet und jederzeit zugänglich und trocken aufbewahrt werden.

Dieses Dokument ersetzt keine regionalen, Landes-, Provinz-, bundesstaatlichen oder nationalen Gesetze sowie Vorschriften oder Normen, die für die Installation und die elektrische Sicherheit und den Einsatz des Produkts gelten. SMA Solar Technology AG übernimmt keine Verantwortung für die Einhaltung bzw. Nichteinhaltung dieser Gesetze oder Bestimmungen im Zusammenhang mit der Installation des Produkts.

Das Typenschild muss dauerhaft am Produkt angebracht sein.

## 2.2 Wichtige Sicherheitshinweise

Anleitung aufbewahren.

Dieses Kapitel beinhaltet Sicherheitshinweise, die bei allen Arbeiten immer beachtet werden müssen.

Das Produkt wurde gemäß internationaler Sicherheitsanforderungen entworfen und getestet. Trotz sorgfältiger Konstruktion bestehen, wie bei allen elektrischen oder elektronischen Geräten, Restrisiken. Um Personen- und Sachschäden zu vermeiden und einen dauerhaften Betrieb des Produkts zu gewährleisten, lesen Sie dieses Kapitel aufmerksam und befolgen Sie zu jedem Zeitpunkt alle Sicherheitshinweise.

### GEFAHR

# Lebensgefahr durch Stromschlag beim Berühren spannungsführender Teile oder Kabel

An spannungsführenden Teilen oder Kabeln des Produkts liegen hohe Spannungen an. Das Berühren spannungsführender Teile oder Kabel führt zum Tod oder zu lebensgefährlichen Verletzungen durch Stromschlag.

- Keine freiliegenden spannungsführenden Teile oder Kabel berühren.
- Vor Arbeiten das Produkt spannungsfrei schalten und gegen Wiedereinschalten sichern.
- Bei allen Arbeiten am Produkt geeignete persönliche Schutzausrüstung tragen.

### **GEFAHR**

#### Lebensgefahr durch Stromschlag bei Überspannungen und fehlendem Überspannungsschutz

Überspannungen (z. B. im Falle eines Blitzschlags) können durch fehlenden Überspannungsschutz über die Netzwerkkabel oder andere Datenkabel ins Gebäude und an andere angeschlossene Geräte im selben Netzwerk weitergeleitet werden. Das Berühren spannungsführender Teile oder Kabel führt zum Tod oder zu lebensgefährlichen Verletzungen durch Stromschlag.

- Sicherstellen, dass alle Geräte im selben Netzwerk in den bestehenden Überspannungsschutz integriert sind.
- Bei Verlegung der Netzwerkkabel im Außenbereich sicherstellen, dass beim Übergang der Netzwerkkabel vom Produkt im Außenbereich zum Netzwerk im Gebäude ein geeigneter Überspannungsschutz vorhanden ist.
- Die Ethernet-Schnittstelle des Produkts ist als "TNV-1" klassifiziert und bietet einen Schutz gegen Überspannungen bis 1,5 kV.

### **WARNUNG**

#### Lebensgefahr durch Feuer und Explosion

In seltenen Einzelfällen kann im Fehlerfall im Inneren des Produkts ein zündfähiges Gasgemisch entstehen. Durch Schalthandlungen kann in diesem Zustand im Inneren des Produkts ein Brand entstehen oder eine Explosion ausgelöst werden. Tod oder lebensgefährliche Verletzungen durch heiße oder wegfliegende Teile können die Folge sein.

- Im Fehlerfall keine direkten Handlungen am Produkt durchführen.
- Sicherstellen, dass Unbefugte keinen Zutritt zum Produkt haben.
- Den AC-Leitungsschutzschalter ausschalten oder wenn dieser bereits ausgelöst hat, ausgeschaltet lassen und gegen Wiedereinschalten sichern.
- Arbeiten am Produkt (z. B. Fehlersuche, Reparaturarbeiten) nur mit persönlicher Schutzausrüstung für den Umgang mit Gefahrstoffen (z. B. Schutzhandschuhe, Augen- und Gesichtsschutz und Atemschutz) durchführen.

### **WARNUNG**

#### Verletzungsgefahr durch giftige Substanzen, Gase und Stäube

In seltenen Einzelfällen können, durch Beschädigungen an elektronischen Bauteilen, giftige Substanzen, Gase und Stäube im Inneren des Produkts entstehen. Das Berühren giftiger Substanzen sowie das Einatmen giftiger Gase und Stäube kann zu Hautreizungen, Verätzungen, Atembeschwerden und Übelkeit führen.

- Arbeiten am Produkt (z. B. Fehlersuche, Reparaturarbeiten) nur mit persönlicher Schutzausrüstung für den Umgang mit Gefahrstoffen (z. B. Schutzhandschuhe, Augen- und Gesichtsschutz und Atemschutz) durchführen.
- Sicherstellen, dass Unbefugte keinen Zutritt zum Produkt haben.

### 

#### Verletzungsgefahr durch das Gewicht des Produkts

Durch falsches Heben und durch Herunterfallen des Produkts beim Transport oder der Montage können Verletzungen entstehen.

• Bei allen Arbeiten am Produkt geeignete persönliche Schutzausrüstung tragen.

### ACHTUNG

#### Beschädigung des Produkts durch Sand, Staub und Feuchtigkeit

Durch das Eindringen von Sand, Staub und Feuchtigkeit kann das Produkt beschädigt und die Funktion beeinträchtigt werden.

- Produkt nur öffnen, wenn die Luftfeuchtigkeit innerhalb der Grenzwerte liegt und die Umgebung sand- und staubfrei ist.
- Produkt nicht bei Sandsturm oder Niederschlag öffnen.

### ACHTUNG

#### Beschädigung des Produkts durch Reinigungsmittel

Durch die Verwendung von Reinigungsmitteln können das Produkt und Teile des Produkts beschädigt werden.

• Das Produkt und alle Teile des Produkts ausschließlich mit einem mit klarem Wasser befeuchteten Tuch reinigen.

## 3 Lieferumfang

Prüfen Sie den Lieferumfang auf Vollständigkeit und äußerlich sichtbare Beschädigungen. Setzen Sie sich bei unvollständigem Lieferumfang oder Beschädigungen mit dem Service in Verbindung.

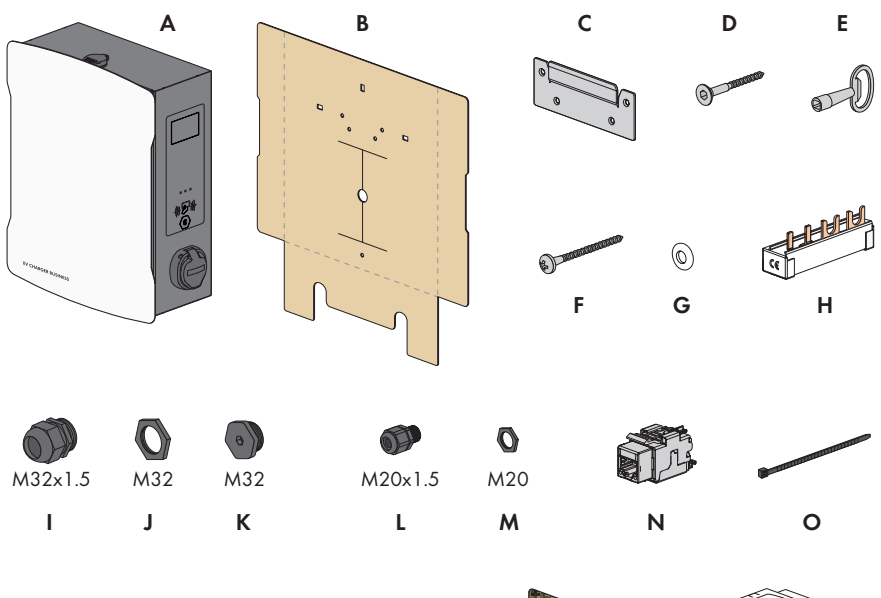

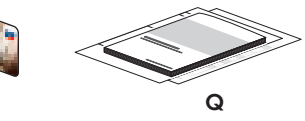

| Abbilduna  | 1. | Restandteil   | des | Lieferumfanas  |  |
|------------|----|---------------|-----|----------------|--|
| Appliquing | ۰. | Designationen | ues | Lielei unnungs |  |

| Position | Anzahl | Bezeichnung                             |
|----------|--------|-----------------------------------------|
| А        | 1      | Ladestation                             |
| В        | 1      | Bohrschablone                           |
| С        | 1      | Wandhalterung                           |
| D        | 4      | Senkkopfschraube M5x60                  |
| E        | 1      | Produktschlüssel                        |
| F        | 1      | Halbrundkopfschraube M5x60              |
| G        | 1      | Spannscheibe M6                         |
| Н        | 1      | Phasenschiene, Gabel 10mm², 4 Fahnen    |
| 1        | 2      | Kabelverschraubung M32x1,5              |
| J        | 2      | Gegenmutter für Kabelverschraubung M 32 |

| Position | Anzahl | Bezeichnung                             |
|----------|--------|-----------------------------------------|
| К        | 2      | Verschlusskappe M32                     |
| L        | 1      | Kabelverschraubung M20x1,5              |
| Μ        | 1      | Gegenmutter für Kabelverschraubung M 20 |
| N        | 1      | RJ45-Modul                              |
| 0        | 2      | Kabelbinder                             |
| Р        | 2      | RFID-Karte                              |
| Q        | 1      | Anleitung                               |

## 4 Produktübersicht

## 4.1 Produktbeschreibung

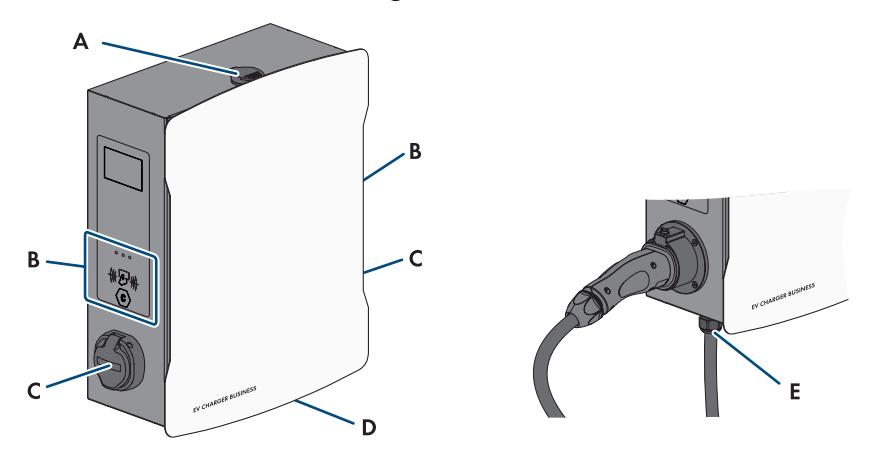

Abbildung 2: Aufbau des Produkts

| Position | Bezeichnung                                                                                                    |
|----------|----------------------------------------------------------------------------------------------------|
| A        | Gehäuseschloss                                                                                                    |
| В        | RFID-Kartenleser mit Status-LEDs                                                                                                    |
| С        | Ladebuchse                                                                                                    |
| D        | Typenschild<br>Das Typenschild identifiziert das Produkt eindeutig. Das Typenschild muss dau-<br>erhaft am Produkt angebracht sein. Auf dem Typenschild finden Sie folgende<br>Informationen:<br>• Gerätetyp (Model)<br>• Seriennummer (Serial No. oder S/N)<br>• Herstellungsdatum (Date of manufacture)<br>• Gerätespezifische Kenndaten |

Ladekabel

### 4.2 Symbole am Produkt

## Erklärung

Symbol

Ε

Warnung vor elektrischer Spannung Das Produkt arbeitet mit hohen Spannungen.

| Symbol     | Erklärung                                                                                                    |
|------------|----------------------------------------------------------------------------------------------------|
| i          | Dokumentationen beachten                                                                                                    |
|            | WEEE-Kennzeichnung                                                                                                    |
|            | Entsorgen Sie das Produkt nicht über den Hausmüll, sondern nach den am In-<br>stallationsort gültigen Entsorgungsvorschriften für Elektroschrott. |
| $\bigcirc$ | Schutzklasse I                                                                                                    |
|            | Die Betriebsmittel sind mit dem Schutzleitersystem des Produkts verbunden.                                                                        |
| (6         | CE-Kennzeichnung                                                                                                    |
|            | Das Produkt entspricht den Anforderungen der zutreffenden EU-Richtlinien.                                                                         |

## 4.3 Schnittstellen und Funktionen

SMA kombiniert alle notwendigen Komponenten der Ladestation flexibel zu einem Gesamtsystem. Dadurch können Sie die Ladestation in Ihr Ladepark-, Gebäude- oder Energiemanagementsystem einbinden.

#### Schnittstellen / Kommunikation

| Netzwerk-Schnittstelle | LAN (RJ45), 10/100 Mbit/s |
|------------------------|---------------------------|
| Backendanbindung       | OCPP Version 1.6 JSON     |

## 4.4 LED-Signale

Die LEDs signalisieren den Betriebszustand des Produkts.

| LED-Signal | Erklärung                                                                                                    |
|------------|----------------------------------------------------------------------------------------------------|
| Grün       | leuchtend: Ladestation ist frei, kein Fahrzeug verbunden<br>langsam blinkend: Ladestation ist frei, ein Fahrzeug verbunden                                                                                                    |
| Gelb       | leuchtend: Ladestation ist reserviert, kein Fahrzeug verbunden<br>langsam blinkend: Ladestation ist reserviert, ein Fahrzeug verbunden<br>schnell blinkend: Ladestation tauscht Daten mit Backend aus, wartet<br>auf Autorisierung |
| Blau       | langsam blinkend: Ladevorgang autorisiert, Fahrzeug wird geladen<br>schnell blinkend: Ladevorgang autorisiert, Fahrzeug noch nicht an-<br>geschlossen oder gerade von Ladestation getrennt                                         |

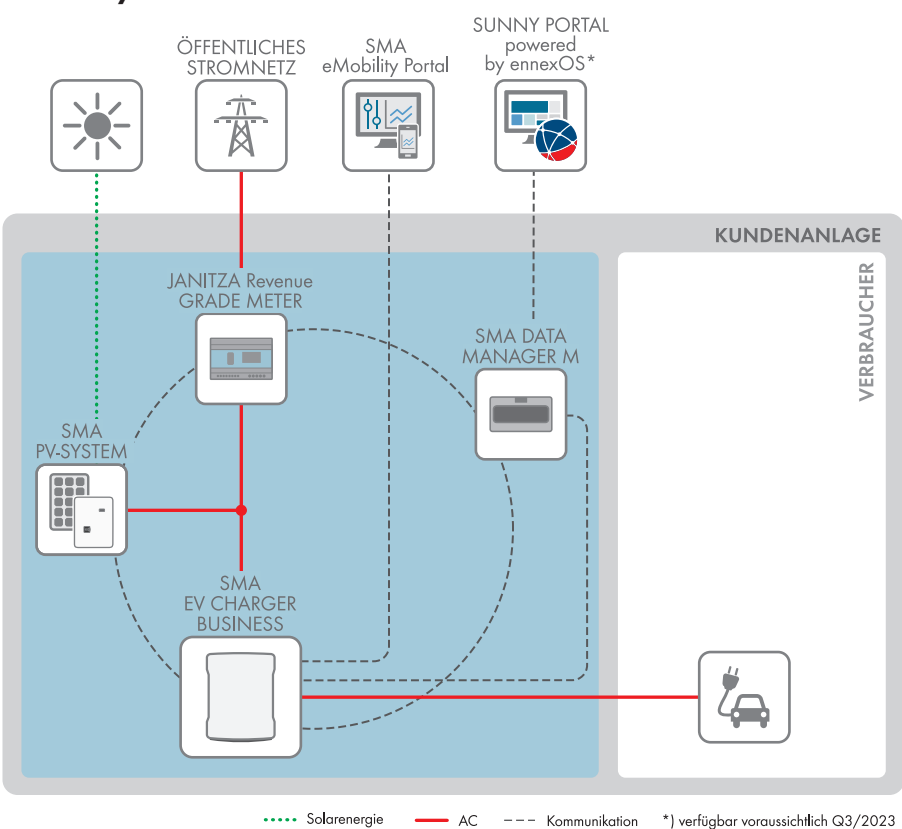

### 4.5 Systemübersicht

Abbildung 3: Aufbau des Systems

### 4.5.1 Verschaltungsübersicht

VERTEILERKASTEN

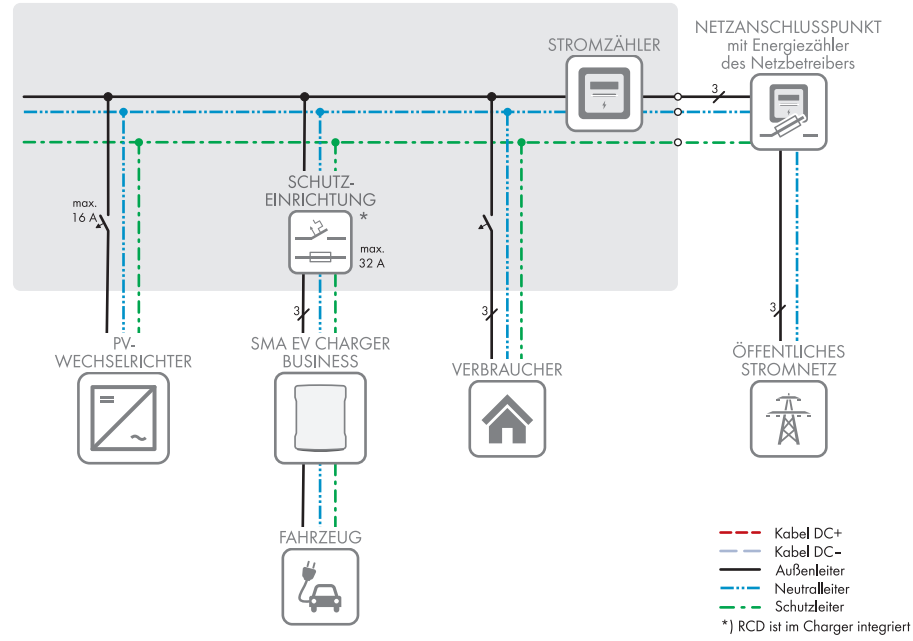

Abbildung 4: Verschaltungsübersicht (Beispiel)

### 4.5.2 Kommunikationsübersicht

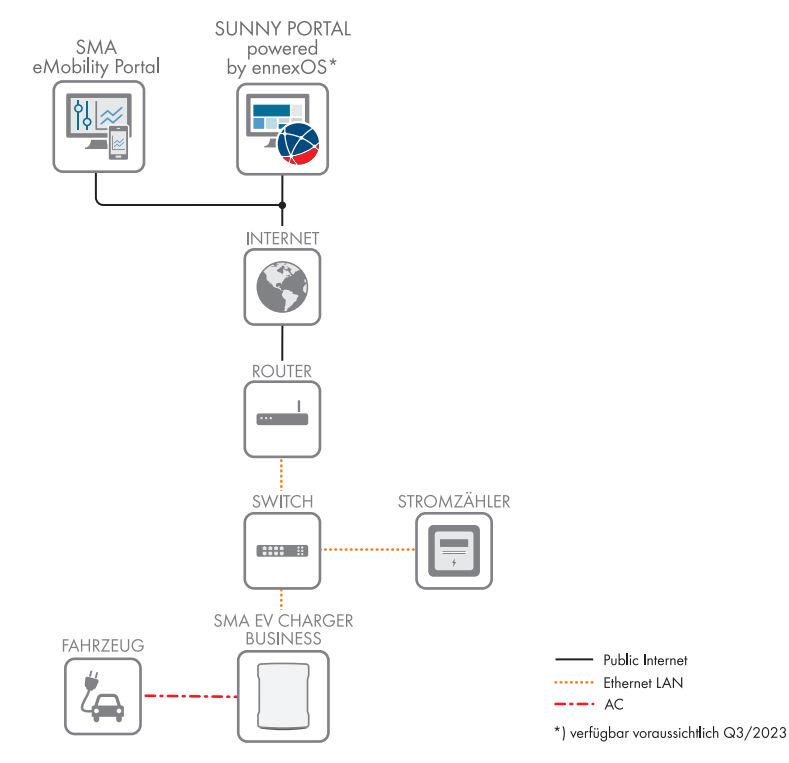

Abbildung 5: Aufbau Anlagenkommunikation

## 5 Montage

### 5.1 Voraussetzungen für die Montage

#### Anforderungen an den Montageort:

### **WARNUNG**

#### Lebensgefahr durch Feuer oder Explosion

Trotz sorgfältiger Konstruktion kann bei elektrischen Geräten ein Brand entstehen. Tod oder schwere Verletzungen können die Folge sein.

- Das Produkt nicht in Bereichen montieren, in denen sich leicht entflammbare Stoffe oder brennbare Gase befinden.
- Das Produkt nicht in explosionsgefährdeten Bereichen montieren.

#### Voraussetzungen:

- D Fester und ebener Untergrund für die Montage muss vorhanden sein.
- 🗆 Untergrund für die Montage muss aus einem nicht brennbaren Material bestehen.
- Montage muss so erfolgen, dass sich der Stecker des Ladekabels immer auf einer Höhe von 0,5 m bis 1,5 m über dem Bodenniveau befindet.
- Montageort muss sich f
  ür Gewicht und Abmessungen des Produkts eignen (siehe Kapitel 16, Seite 83).
- Montageort darf keiner direkten Sonneneinstrahlung ausgesetzt sein. Direkte Sonneneinstrahlung auf das Produkt kann zu einer vorzeitigen Alterung der außenliegenden Kunststoffteile und zu starker Erwärmung führen. Das Produkt reduziert bei zu starker Erwärmung seine Leistung, um einer Überhitzung vorzubeugen.
- D Montageort muss unter 2000 m über Normalhöhennull liegen
- Montageort muss so gewählt werden, dass der EV Charger und das Fahrzeug mit dem Ladekabel verbunden werden können. Dabei darf das Ladekabel nicht gespannt, gequetscht oder geknickt werden.
- □ Unter dem Produkt darf kein weiteres Gerät installiert werden.
- Montageort sollte jederzeit frei und sicher zugänglich sein, ohne dass zusätzliche Hilfsmittel (z. B. Gerüste oder Hebebühnen) notwendig sind. Andernfalls sind eventuelle Service-Einsätze nur eingeschränkt möglich.
- Die klimatischen Bedingungen müssen eingehalten sein (siehe Kapitel 16, Seite 83).

#### Zulässige und unzulässige Montagepositionen:

- Das Produkt darf nur in einer zulässigen Position montiert werden. Dadurch ist sichergestellt, dass keine Feuchtigkeit in das Produkt eindringen kann.
- Das Produkt sollte so montiert werden, dass Sie die Display-Meldungen und LED-Signale problemlos ablesen können.

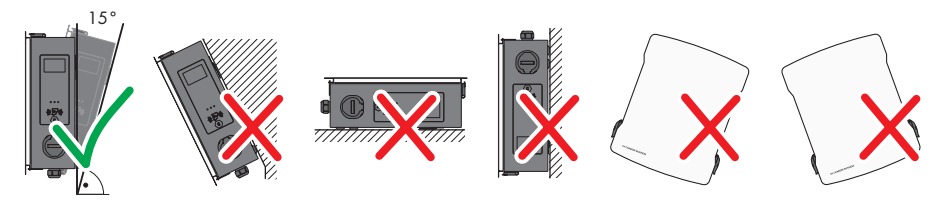

Abbildung 6: Zulässige und unzulässige Montagepositionen

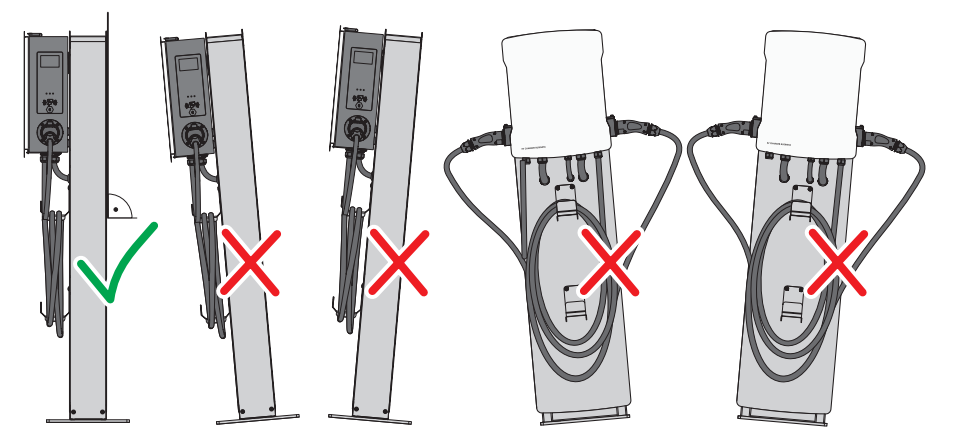

Abbildung 7: Zulässige und unzulässige Montagepositionen

#### Maße für die Wandmontage:

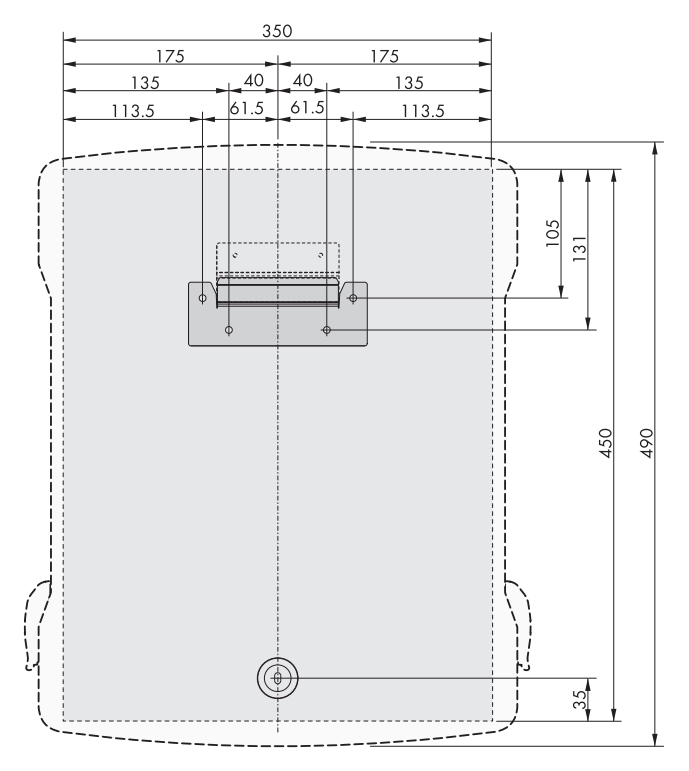

Abbildung 8: Position der Befestigungspunkte (Maßangaben in mm)

#### Maße für die Stelenmontage:

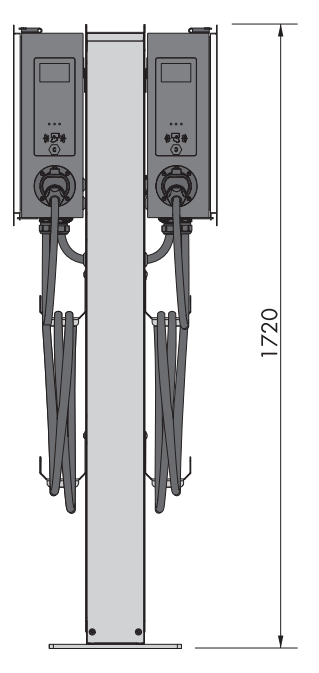

Abbildung 9: Position der Befestigungspunkte (Maßangaben in mm)

#### Empfohlene Abstände bei Wandmontage:

- Empfohlene Abstände zu Wänden, anderen Ladestationen, Wechselrichtern oder Gegenständen sollten eingehalten werden.
- Wenn mehrere Produkte in Bereichen mit hohen Umgebungstemperaturen montiert werden, müssen die Abstände zwischen den Produkten erhöht werden und es muss für genügend Frischluft gesorgt werden.

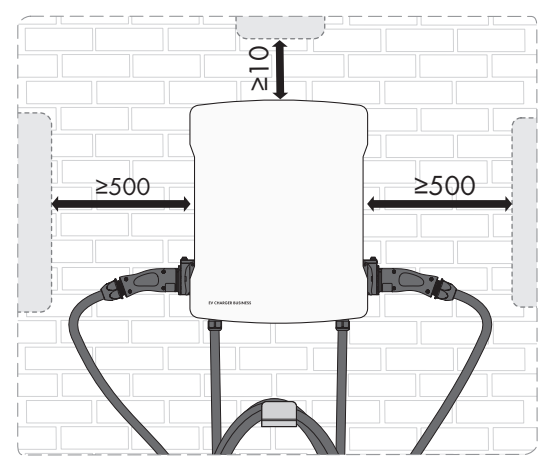

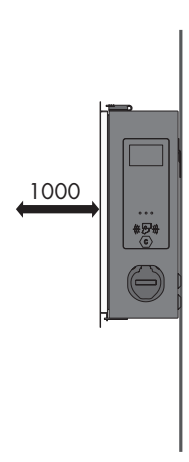

Abbildung 10: Empfohlene Abstände (Maßangaben in mm (in))

#### Empfohlene Abstände bei Stelenmontage:

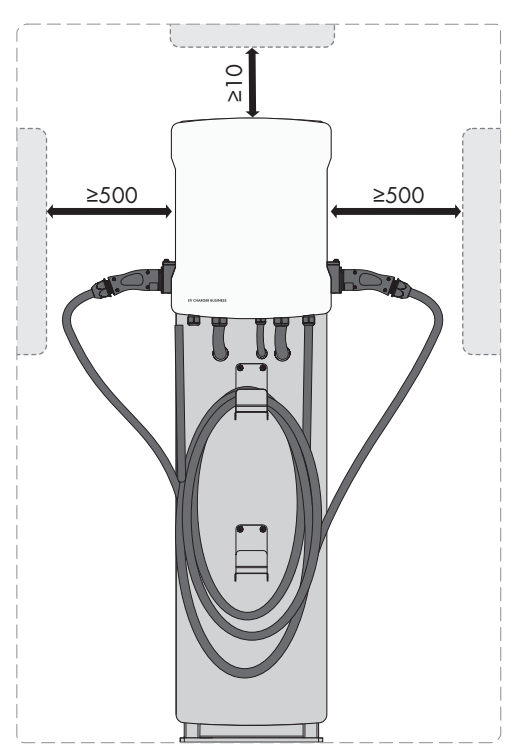

Abbildung 11: Empfohlene Abstände (Maßangaben in mm (in))

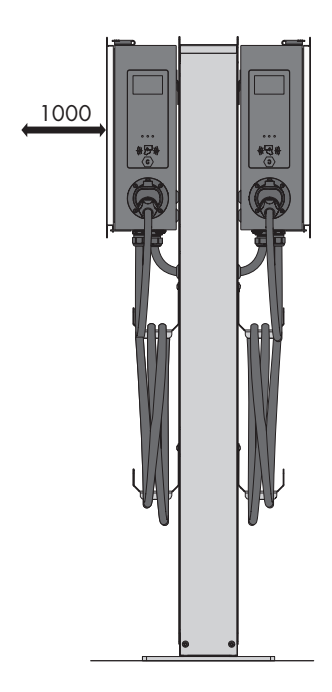

## 5.2 Wandmontage

### 

### Verletzungsgefahr durch das Gewicht des Produkts

Durch falsches Heben und durch Herunterfallen des Produkts beim Transport oder der Montage können Verletzungen entstehen.

• Bei allen Arbeiten am Produkt geeignete persönliche Schutzausrüstung tragen.

#### Zusätzlich benötigtes Montagematerial (nicht im Lieferumfang enthalten):

🗆 Dübel für Wandmontage

#### Vorgehen:

 Position der 5 Bohrlöcher mit Hilfe der Bohrschablone markieren. Dabei die Markierungen waagerecht ausrichten.

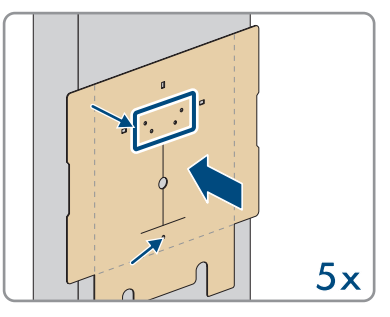

- 2. Die Löcher mit Hilfe eines geeigneten Bohres bohren.
- 3. Je nach Untergrund Dübel in die Bohrlöcher stecken.
- 4. Die Wandhalterung mit den 4 Schrauben (M5x60) aus dem Lieferumfang festschrauben.

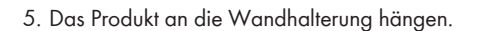

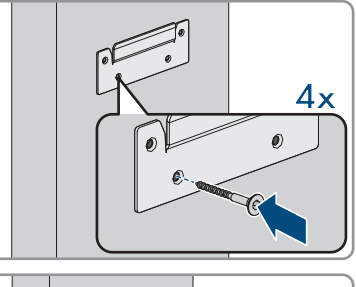

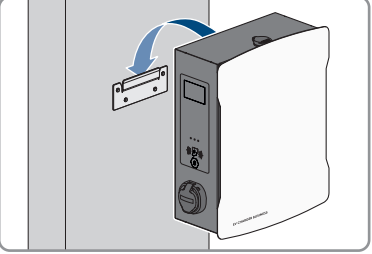

6. Den Gehäusedeckel mit dem mitgelieferten Schlüssel öffnen.

7. Das Erdungskabel am Deckel abziehen.

8. Die Sicherheitsabdeckung entfernen. Dazu die 2 Muttern lösen.

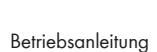

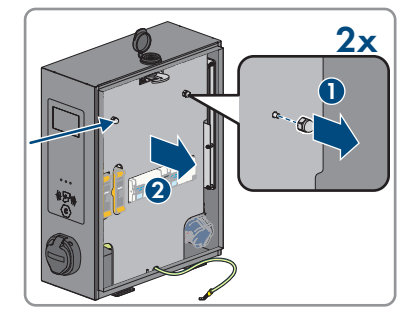

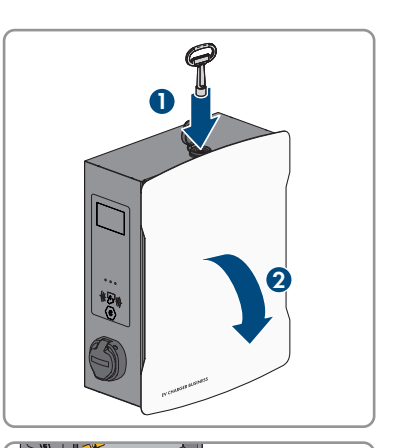

 Das Produkt mit Spannscheibe und Schraube (M5x60) aus dem Lieferumfang befestigen (PH5).

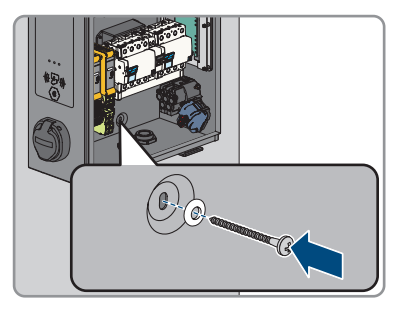

10. Sicherstellen, dass das Produkt fest sitzt.

### 5.3 Stelenmontage

### 

#### Verletzungsgefahr durch das Gewicht des Produkts

Durch falsches Heben und durch Herunterfallen des Produkts beim Transport oder der Montage können Verletzungen entstehen.

- Bei allen Arbeiten am Produkt geeignete persönliche Schutzausrüstung tragen.
- i Bei einem selbst gefertigten Betonfundament liegt die Berechnung, Auslegung und Herstellung ausschließlich im Verantwortungsbereich des Betreibers oder der Firma, welche die Montage im Auftrag des Betreibers durchführt.

Vorgehen:

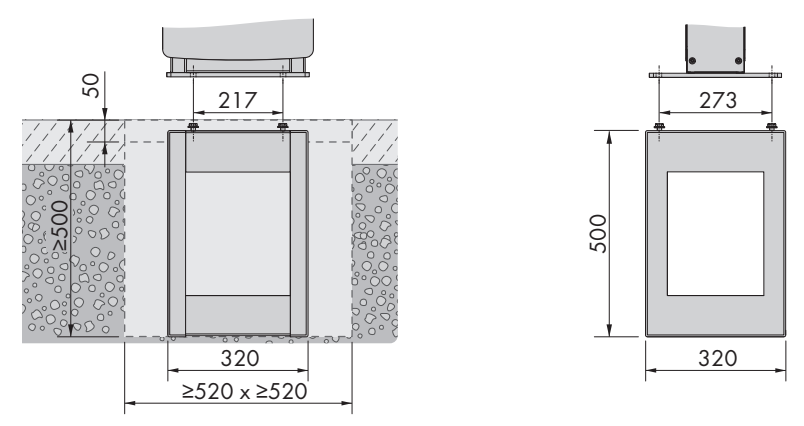

Abbildung 12: Maße des Fundamentlochs (Maßangaben in mm)

1. Sicherstellen, dass das AC-Kabel lang genug für den Anschluss am Produkt ist.

≥520 x ≥520

50

- EVC-Business-BE-de-10 28

2. Das Fundamentloch mit den angegeben Maßen ausheben: Breite 520 mm x Höhe 520 mm x Tiefe 500 mm.

3. Den Fundamentkorb in das Loch einsetzen und das AC-Kabel durch den Fundamentkorb nach oben führen.

4. Betonieren Sie das Fundament mit Beton der Klasse C30/37.

5. Lassen Sie den Beton vollständig abbinden, bevor Sie mit der Montage der Stele beginnen.

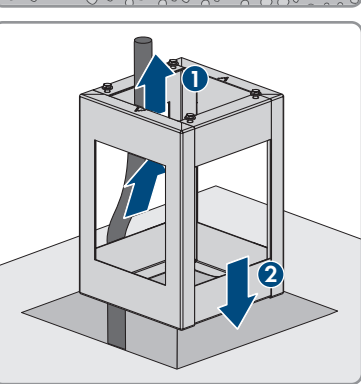

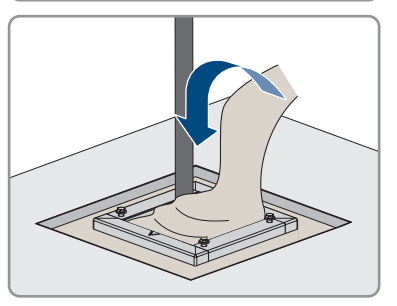

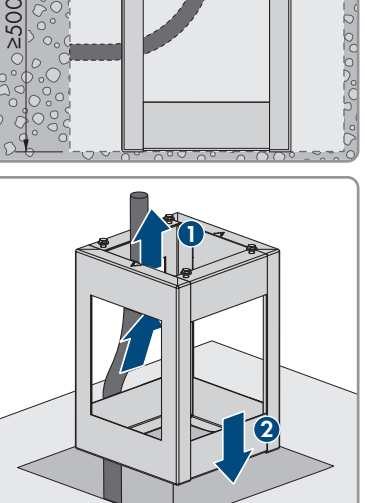

#### SMA Solar Technology AG

6. Die 4 Schrauben der Abdeckung lösen (SW4) und die Abdeckung nach oben abnehmen.

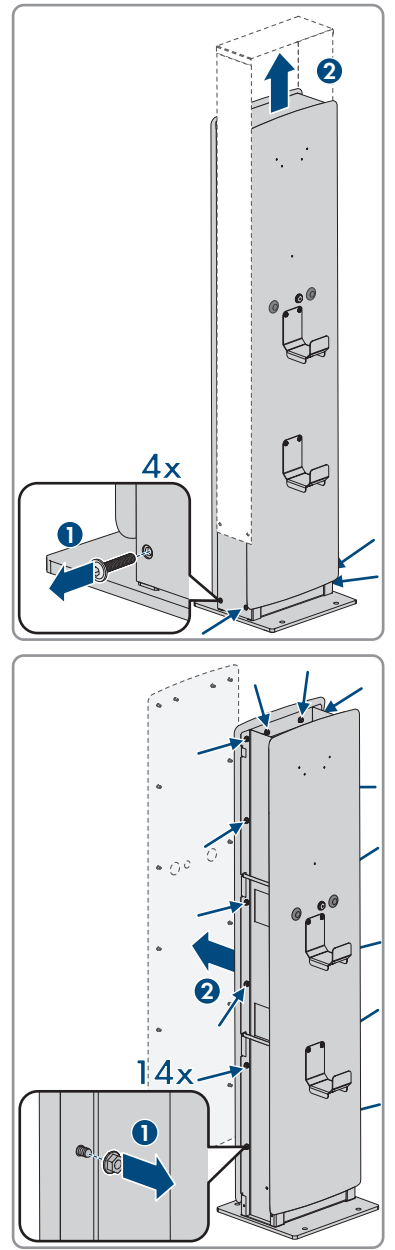

 Je nach Ausführung auf der Vorder- oder Rückseite, die 14 Schrauben lösen (SW10) und die Abdeckung abnehmen.

- 9. Die Stele mit den 4 Unterlegscheiben und
  - Schrauben am Fundament festschrauben (SW17).

8. Das AC-Kabel durch die Stele führen und die Stele auf die 4 vorgesehenen Löcher setzen.

10. Den PE abmanteln, den Kabelschuh crimpen und seitlich am Gehäuse befestigen.

 Je nach Ausführung auf der Vorder- oder Rückseite, das AC-Kabel und Netzwerkkabel durch die Abdeckung führen.

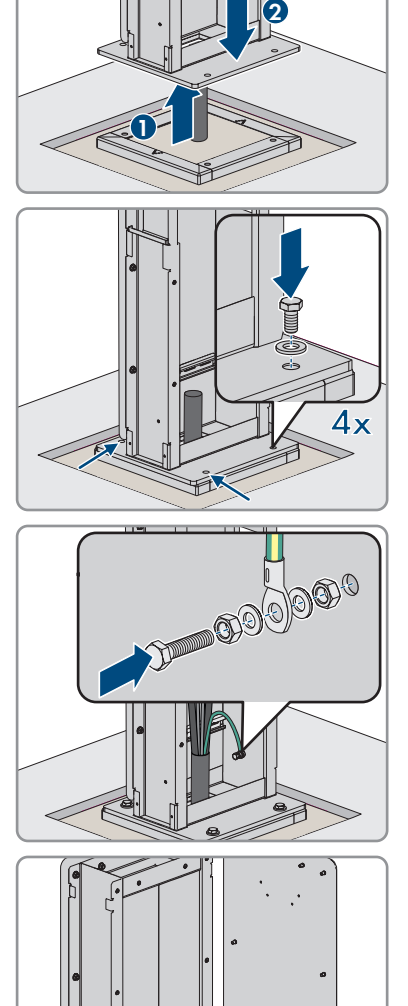

#### SMA Solar Technology AG

Drehmoment: 6 Nm).

12. Je nach Ausführung die Abdeckung auf der Vorderoder Rückseite mit 14 Schrauben befestigen (SW10, Drehmoment: 6 Nm).

13. Die Abdeckung von oben in die Führung schieben und mit den 4 Schrauben befestigen (SW4,

14x

m

14. Die Halterung mit den 4 Schrauben (M5x60) aus dem Lieferumfang festschrauben.

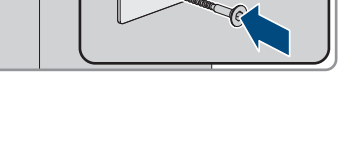

EVC-Business-BE-de-10

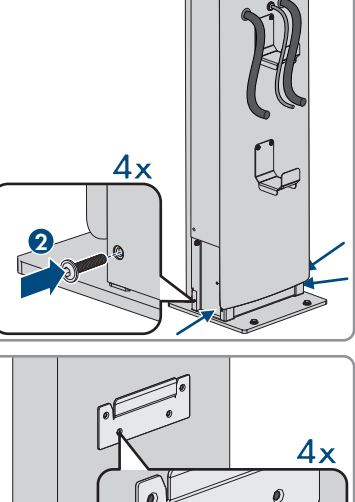

15. Das Produkt an die Halterung hängen.

16. Den Gehäusedeckel mit dem Produktschlüssel öffnen.

17. Das Erdungskabel am Deckel abziehen.

 18. Die Sicherheitsabdeckung entfernen. Dazu die 2 Muttern lösen.

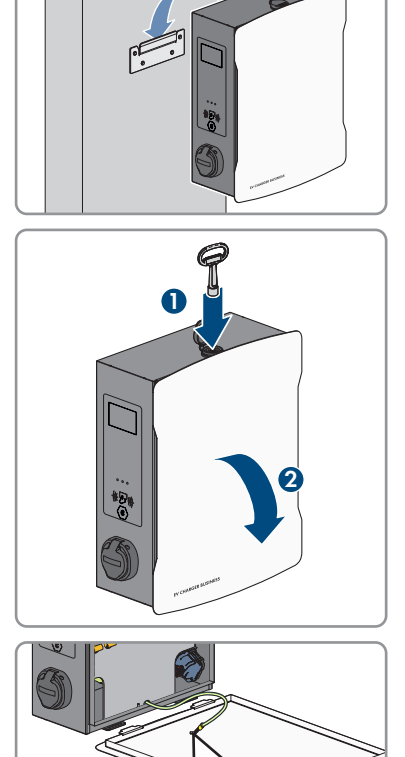

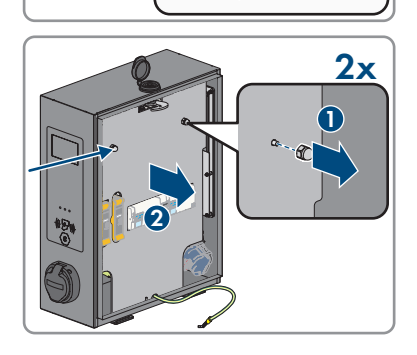

 Das Produkt mit Spnnscheibe und Schraube (M5x60) aus dem Lieferumfang befestigen (PH5).

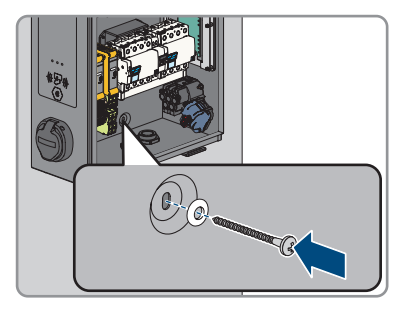

20. Sicherstellen, dass das Produkt fest sitzt.

## 6 Elektrischer Anschluss

## 6.1 Übersicht des Anschlussbereichs

### 6.1.1 Unteransicht

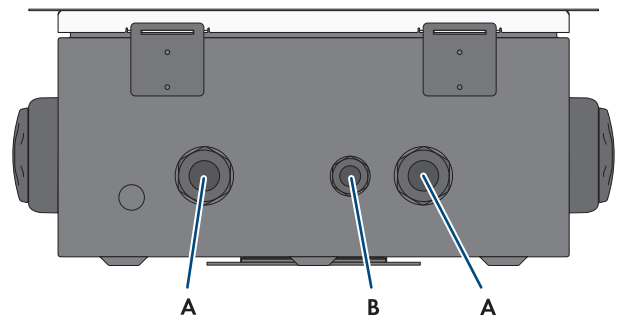

Abbildung 13: Unteransicht des Produkts

| Position | Bezeichnung                                                                            |
|----------|----------------------------------------------------------------------------------------|
| A        | Öffnung für Kabelverschraubung M32 für den Anschluss des öffentlichen Stromnet-<br>zes |
| В        | Öffnung für Kabelverschraubung M20 für den Anschluss des Netzwerkkabels                |

### 6.1.2 Innenansicht

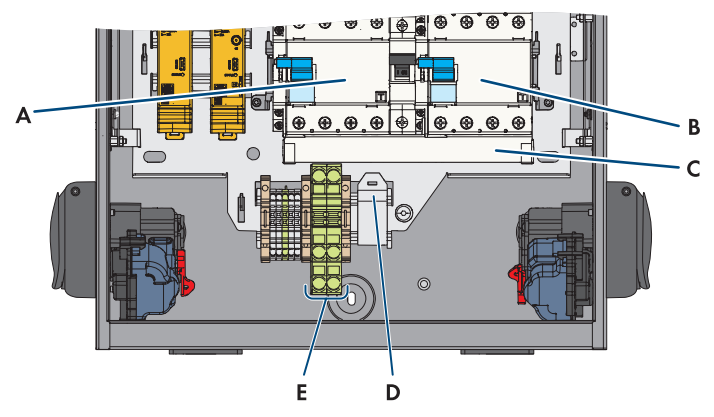

Abbildung 14: Anschlussbereich im Inneren des EV Charger Business

| Position | Bezeichnung               |
|----------|---------------------------|
| A        | Fehlerstromschutzschalter |

| В | Fehlerstromschutzschalter |
|---|---------------------------|
| С | Phasenschiene             |
| D | RJ45-Modul                |
| E | PE-Anschluss              |

## 6.2 Öffentliches Stromnetz anschließen

#### AC-Kabelanforderungen:

- □ Außendurchmesser: 18 mm bis 25 mm
- □ Leiterquerschnitt: 6 mm² (flexibel/starr) oder 10 mm² (flexibel/starr)
- □ Abisolierlänge: 12 mm
- □ Abmantellänge: 20 cm
- Das Kabel muss nach den lokalen und nationalen Richtlinien zur Dimensionierung von Leitungen ausgelegt werden, aus denen sich Anforderungen an den minimalen Leiterquerschnitt ergeben können. Einflussgrößen zur Kabeldimensionierung sind z. B. der AC-Nennstrom, die Art des Kabels, die Verlegeart, die Häufung, die Umgebungstemperatur und die maximal gewünschten Leitungsverluste.

#### Fehlerstrom-Überwachungseinheit:

Die Ladestation verfügt über einen Fehlerstrom-Schutzschalter vom Typ A, der einen Bemessungsfehlerstrom von 30 mA aufweist. Auch eine DC-Fehlerstromschutzeinrichtung mit 6 mA ist bereits in der Ladestation integriert. Jede Ladestation in der Anlage muss über den eigenen Fehlerstrom-Schutzschalter und Leitungsschutzschalter an das öffentliche Stromnetz angeschlossen werden (siehe Kapitel 7.2.4.4, Seite 48).

#### Vorgehen für maximale Ladeleistung von 22 kW:

- 1. Den Leitungsschutzschalter ausschalten.
- 2. Das AC-Kabel 20 cm abmanteln.
- 3. Die Adern 10 mm bis 12 mm abisolieren.

5. Die Leiter N, L1, L2, L3 entsprechend der Beschriftung an dem rechten Fehlerstromschutzschalter anschließen (PZ2, Drehmoment: 2,5 bis 3 Nm).

6. PE entsprechend der Beschriftung an der Klemmleiste anschließen.

- 7. Sicherstellen, dass alle Leiter korrekt angeschlossen sind.
- 8. Die Überwurfmutter der Kabelverschraubung handfest anziehen.

#### Vorgehen für maximale Ladeleistung von 2 x 22 kW:

- 1. Den Leitungsschutzschalter ausschalten.
- 2. Das AC-Kabel 20 cm abmanteln.
- 3. Die Adern 10 mm bis 12 mm abisolieren.

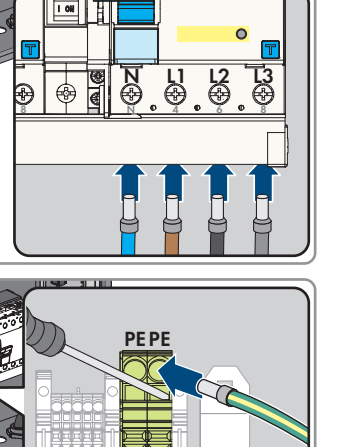
#### SMA Solar Technology AG

4. Die Phasenschiene aus den beiden Fehlerstromschutzschaltern lösen (PZ2) und herausnehmen.

5. Die mitgelieferte Phasenschiene zur Eigenversorgung an dem rechten Fehlerstromschutzschalter anschließen.

- 6. Die beiden AC-Kabel durch die Kabelverschraubungen in das Produkt führen. Dazu die beiden Überwurfmuttern (M32) lösen.
- Die Leiter N, L1, L2, L3 entsprechend der Beschriftung an den jeweiligen Fehlerstromschutzschaltern anschließen (PZ2, Drehmoment: 2,5 bis 3 Nm).
- 8. Die jeweiligen PE entsprechend der Beschriftung an der Klemmleiste anschließen.

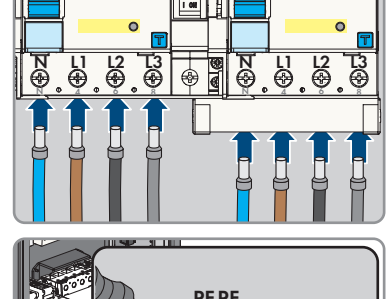

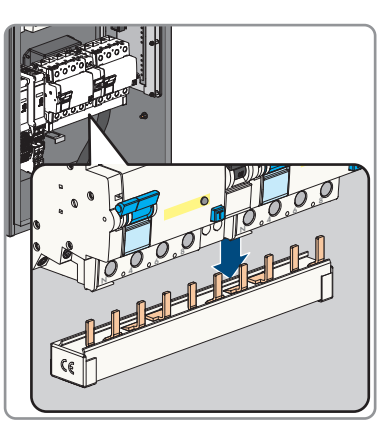

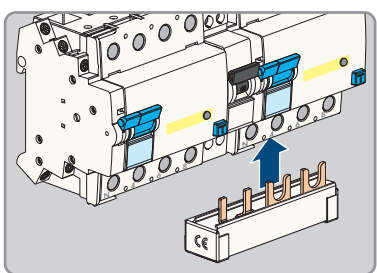

- 9. Sicherstellen, dass alle Leiter korrekt angeschlossen sind.
- 10. Die beiden Überwurfmuttern der Kabelverschraubungen handfest anziehen.

# 6.3 Netzwerkkabel anschließen

# A GEFAHR

## Lebensgefahr durch Stromschlag bei Überspannungen und fehlendem Überspannungsschutz

Überspannungen (z. B. im Falle eines Blitzschlags) können durch fehlenden Überspannungsschutz über die Netzwerkkabel oder andere Datenkabel ins Gebäude und an andere angeschlossene Geräte im selben Netzwerk weitergeleitet werden. Das Berühren spannungsführender Teile oder Kabel führt zum Tod oder zu lebensgefährlichen Verletzungen

## durch Stromschlag.

- Sicherstellen, dass alle Geräte im selben Netzwerk in den bestehenden Überspannungsschutz integriert sind.
- Bei Verlegung der Netzwerkkabel im Außenbereich sicherstellen, dass beim Übergang der Netzwerkkabel vom Produkt im Außenbereich zum Netzwerk im Gebäude ein geeigneter Überspannungsschutz vorhanden ist.
- Die Ethernet-Schnittstelle des Produkts ist als "TNV-1" klassifiziert und bietet einen Schutz gegen Überspannungen bis 1,5 kV.

## Zusätzlich benötigtes Material (nicht im Lieferumfang enthalten):

□ 1 Netzwerkkabel

## Anforderungen an Netzwerkkabel:

Die Kabellänge und Kabelqualität haben Auswirkungen auf die Signalqualität. Beachten Sie die folgenden Kabelanforderungen:

- □ Kabeltyp: 100BaseTx
- □ Kabelkategorie: Mindestens Cat6
- 🛛 Steckertyp: RJ45 der Cat6 oder höher
- □ Schirmung: S/UTP, F/UTP oder höher
- □ Anzahl Aderpaare und Aderquerschnitt: mindestens 2 x 2 x 0,22 mm²
- 🛛 Maximale Kabellänge zwischen 2 Netzwerkteilnehmern bei Patch-Kabel: 50 m
- 🗆 Maximale Kabellänge zwischen 2 Netzwerkteilnehmern bei Verlegekabel: 100 m
- UV-beständig bei Verlegung im Außenbereich.

## Anforderungen an den Router:

- DHCP Unterstützung durch den Internet Router, mit MAC-Adressbindung wird empfohlen. Wenn DHCP nicht unterstützt wird, muss für jedes Gerät manuell eine IP-Adresse aus dem Adressbereich des Routers vergeben werden.
- □ Fast-Ethernet mit 100 Mbit/s Datenübertragungsrate

## Vorgehen:

- 1. Das Produkt spannungsfrei schalten (siehe Kapitel 10, Seite 70).
- Das Netzwerkkabel durch die Kabelverschraubung in das Produkt f

  ühren. Dazu die 

  Überwurfmutter (M20) l

  ösen.

3. Das Netzwerkkabel abisolieren (min. 40 mm) und den Geflechtschirm auf ca. 20 mm kürzen.

4. Den Geflechtschirm nach hinten legen und die Abschirmung auf 5 mm kürzen.

- 5. Den Geflechtschirm gleichmäßig auf ca. 8 mm um den Kabelmantel drehen.
- 6. Die Adernpaare sortieren und sicherstellen, dass sie kreuzungsfrei sind.

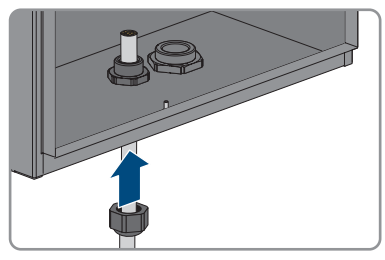

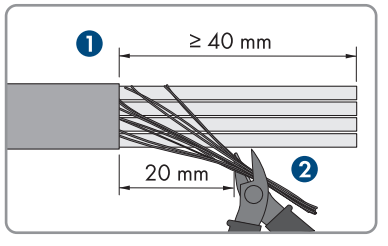

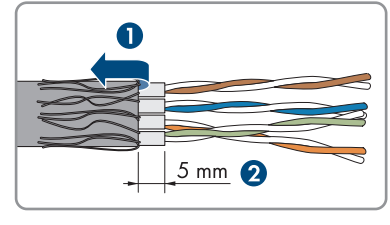

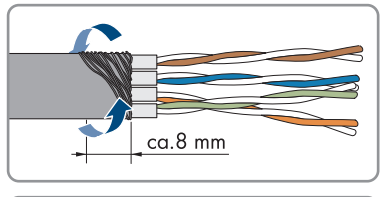

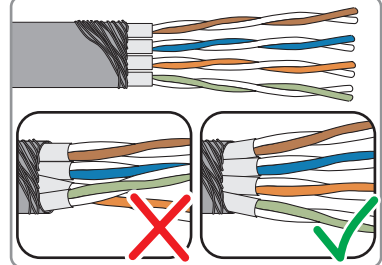

7. Die Adernpaare schräg abschneiden.

8. Die Adernpaare auflegen.

- Sicherstellen, dass die Adern maximal 0.5 mm überstehen. Den mitgelieferten Kabelbinder zur Zugentlastung anbringen und das Ende abschneiden.
- 10. Die beiden Modulteile mit Hilfe einer Zange zusammendrücken.

 Den zweiten Kabelbinder aus dem Lieferumfang befestigen und das Ende abschneiden.

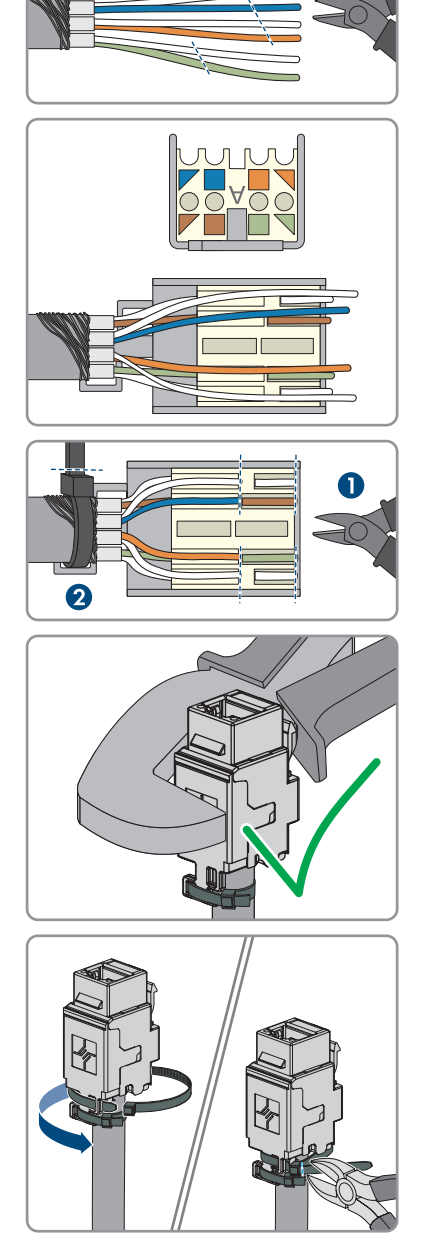

12. Das RJ45-Modul in die Fassung klemmen.

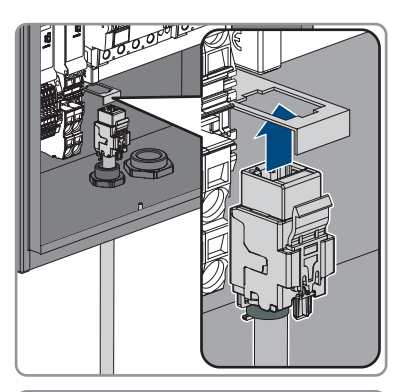

13. Das Netzwerkkabel des Charge-Controllers an das RJ45-Modul anschließen.

14. Die Überwurfmutter der Kabelverschraubung handfest anziehen.

# 7 Inbetriebnahme

# 7.1 Produkt in Betrieb nehmen

#### Voraussetzungen:

- Der AC-Leitungsschutzschalter muss korrekt ausgelegt und installiert sein.
- Das Produkt muss korrekt montiert sein.
- □ Alle Kabel müssen korrekt angeschlossen sein.

## Vorgehen:

- 1. Nicht verwendete Gehäuseöffnungen mit Blindstopfen verschließen.
- 2. Sicherstellen, dass alle Kabelverschraubungen über Dichteinsätze verfügen und die Dichteinsätze nicht verrutscht sind.
- 3. Die beiden Fehlerstromschutzschalter einschalten.

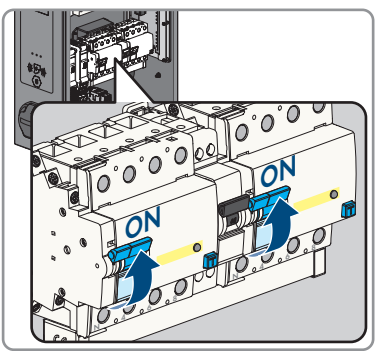

- 4. Den AC-Leitungsschutzschalter einschalten.
- 5. Warten, bis das Produkt betriebsbereit ist. Der Vorgang dauert etwa 5 Minuten.

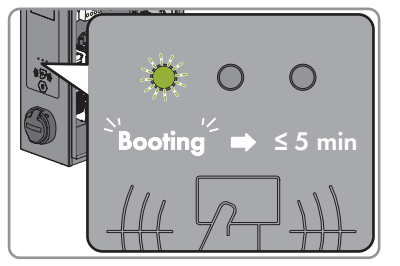

☑ Die LED leuchtet grün.

6. Die Sicherheitsabdeckung mit den 2 Muttern befestigen.

7. Die Prüfung der Ladestation nach

IEC 61851 durchführen und Prüfprotokoll ausfüllen. Ein Beispiel für ein Prüfprotokoll finden Sie auf der Produktseite unter www.SMA-Solar.com.

8. Den Gehäusedeckel schließen.

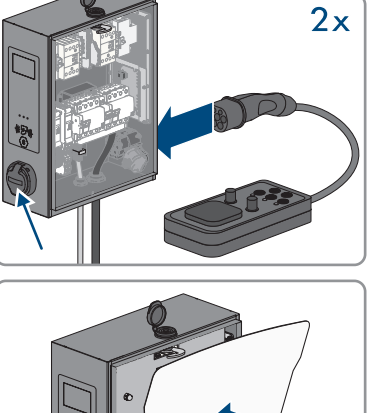

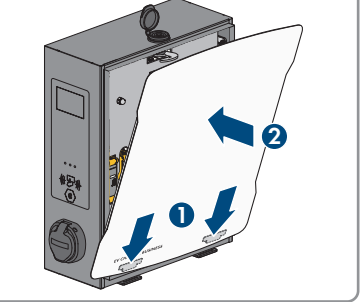

9. Gegebenenfalls festgestellte Mängel beseitigen.

## Sehen Sie dazu auch:

• Ereignismeldungen  $\Rightarrow$  Seite 73

# 7.2 Produkt konfigurieren

# 7.2.1 Voraussetzungen

Um das Produkt zu konfigurieren, müssen folgende Voraussetzungen erfüllt sein:

- 🗆 Das Produkt ist nach den gültigen Normen und Vorschriften installiert.
- Die Prüfung des Produkts wurde nach IEC 61851durchgeführt.
- Das Produkt wurde nach DIN VDE 0100-600 in Betrieb genommen und ist betriebsbereit.
- $\Box$  Der Charge Controller ist mit der Firmware-Version  $\geq$  5.20 ausgestattet.
- Der Deckel des Produkts ist geöffnet.

# 7.2.2 Charge Controller verbinden

Um Änderungen an der Konfiguration des Charge Controllers vorzunehmen, kann über die Netzwerkschnittstelle auf die Weboberfläche des Charge Controllers zugegriffen werden: SMA Solar Technology AG empfiehlt den Zugriff über LAN/Ethernet. Stellen Sie sicher, dass Sie über Administratorrechte auf Ihrem Betriebssystem verfügen.

## Zugriff via LAN/Ethernet

## Vorgehen:

- Wenn der Charge Controller die IP-Adresse von einem DHCP-Server (Standardkonfiguration) erhält, dieser kann beispielsweise Teil eines Netzwerkrouters sein, dann muss die IP-Adresse dort recherchiert werden. Bei einer statischen IP-Konfiguration, die konfigurierte statische IP-Adresse verwenden.
- 2. Wenn das nicht möglich ist, ist eine permanente statische zweite IP-Adresse auf der Ethernet-Schnittstelle des Controllers konfiguriert. Diese IP-Adresse ist 192.168.124.123. Sie müssen dazu Ihren PC auf eine IP-Adresse im gleichen Adressraum und mit gleicher Subnetzmaske manuell konfigurieren. Beispielsweise können Sie die Adresse 192.168.124.100 und die Subnetzmaske 255.255.255.0 verwenden.

## Auf der Weboberfläche anmelden

## Vorgehen:

- 1. Die Weboberfläche des Charge Controllers öffnen. Dazu im Browser die vom Produkt vergebene IP-Adresse verwenden.
- 2. Im Login-Feld mit den Anmeldedaten der Werkseinstellung anmelden. SMA Solar Technology AG empfiehlt, das Passwort während der ersten Sitzung unbedingt auf ein sicheres Passwort zu ändern (siehe Kapitel 7.2.8, Seite 58).

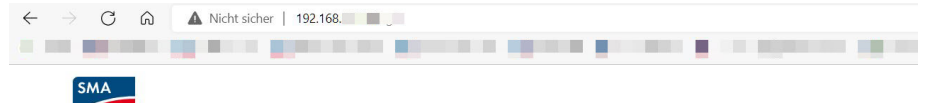

| LOGIN    |      |
|----------|------|
| Usemame  |      |
| operator |      |
| Password |      |
|          | Show |
| Logi     |      |

## Anmeldedaten der Werkseinstellung:

- Username: operator
- Password: service.kraft

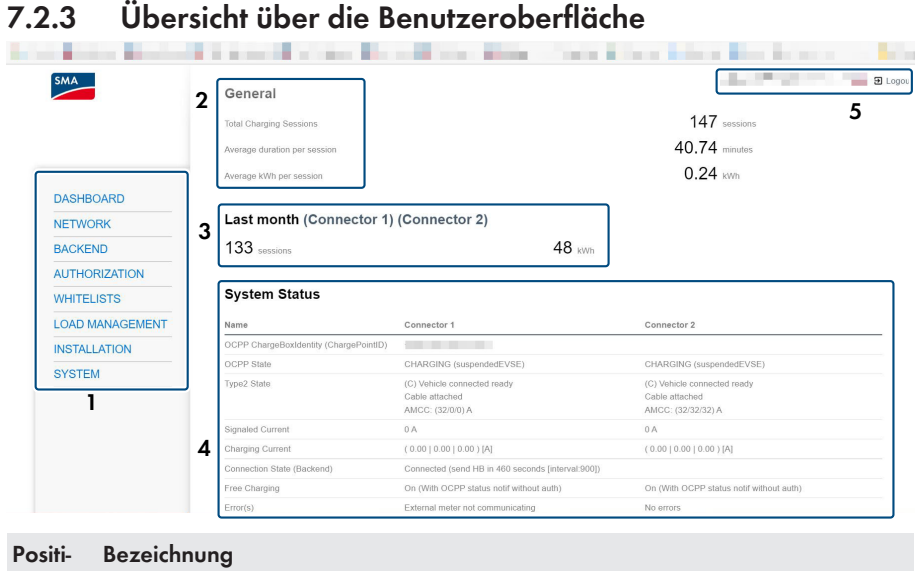

# Position Bezeichnung 1 Navigationsbereich 2 Generelle Informationen 3 Ladehistorie (zum Download) 4 Statusbereich 5 Systeminformationen (Softwarestand, Spracheinstellung und Abmeldung)

## **Energy Manager**

| SMA             | Energy Manager                       | oyaan minor burnedi                 |                                     |                                               |
|-----------------|--------------------------------------|-------------------------------------|-------------------------------------|-----------------------------------------------|
| DASHBOARD       | Name                                 | Connector 1                         | Connector 2                         | Description                                   |
| NETWORK         | Energy Manager Main State            | 0 A                                 | 0 A                                 | Energy manager overall state and current      |
| BACKEND         | Temperature Monitoring State         | 32 A (Ambient temperature: +13.0 C) | 32 A (Ambient temperature: +12.0 C) | Temperature monitoring module's state and     |
|                 | External Input State                 | 32 A (Disabled)                     | 32 A (Disabled)                     | External Input module's state and current     |
| AUTHORIZATION   | Relays Temperature State             | Not supported                       | Not supported                       | Relays Temperature module's state and curr    |
| WHITELISTS      | OCPP Smart Charging State            | 32 A                                | 32 A                                | OCPP Smart Charging module's state and o      |
| LOAD MANAGEMENT | Operator Current Limit               | 16 A                                | 16 A                                | Current limit (in Amperes) set by the operato |
|                 | DLM Current Applied                  | 0 A                                 | 0 A                                 | Available Charging Current assigned by DLI    |
| INSTALLATION    | ISO 15118 State                      | 32 A (Disabled)                     | 32 A (Disabled)                     | High Level Communication (15118) module       |
| SYSTEM          | Eichrecht State                      | 32 A                                | 32 A                                | Eichrecht module's state and current          |
|                 | Vehicle If State                     | 0 A                                 | 0 A                                 | Vehicle If module's state and current         |
|                 | Error Handler State                  | 80 A                                | 80 A                                | Error Handler module's state and current      |
|                 | HEMS Modbus TCP Slave State          | 32 A                                | 32 A                                | HEMS Modbus module's state and current        |
|                 | HEMS Semp Device State               | 32 A (Active: 192.168.178.37)       | 32 A (Active: 192.168.178.37)       | HEMS Semp module's state and current          |
|                 | HEMS EEBUS State                     | 32 A (Disabled)                     | 32 A (Disabled)                     | HEMS EEBUS module's state and current         |
|                 | Charging Station Load Balancer State | e O.A                               | 0 A 0                               | Charging Station Load Balancer's state and    |

Unter **[Energy Manager]** gibt es eine komplette Übersicht über konfigurierte und kalkulierte Ströme. Der Charge Controller übermittelt jeweils immer den niedrigsten Wert an das angeschlossene Fahrzeug.

## **OCCP** Meter

**DLM Status** 

| SMA             |                            |                               |                               |                                                                                                    |
|-----------------|----------------------------|-------------------------------|-------------------------------|----------------------------------------------------------------------------------------------------|
|                 | Energy Mana                | ager                          |                               |                                                                                                    |
|                 | Energy Manager             | OCPP Meter                    |                               |                                                                                                    |
| DASHBOARD       | Name                       | Connector 1                   | Connector 2                   | Description                                                                                                    |
| NETWORK         | Configuration              |                               |                               | Type of meter used for the charging socket and its connector. This is relevant for OCP<br>Modbus/RTU meters the address must be 1. |
| BACKEND         | Serial number              |                               |                               | Serial number as reported by the eHZ or ModBus meter.                                                                              |
| AUTHORIZATION   | Meter public key<br>(OCPP) |                               |                               | Public key of the cryptography engine of the connected OCPP meter if available.                                                    |
| WHITELISTS      | Energy                     | Total: 117435 [Wh]            | Total: 73071 [Wh]             | Computed energy consumption in Wh.                                                                                                 |
| LOAD MANAGEMENT | Power                      | Total: 0 [W]                  | Total: 0 [W]                  | Computed power consumption in Watt from OCPP meter.                                                                                |
| INSTALLATION    | Charging Current           | ( 0.00   0.00   0.00 )<br>[A] | ( 0.00   0.00   0.00 )<br>[A] | Phases Current in Amperes measured by OCPP meter.                                                                                  |
| SYSTEM          | Voltage                    | ( 235   236   235 )<br>[V]    | ( 236   235   235 )<br>[V]    | Phases Voltage in Volts measured by OCPP meter.                                                                                    |
|                 | Grid frequency<br>OCPP     | 49.00 Hz                      | 49.00 Hz                      | Grid frequency in Hz measured by the OCPP meter.                                                                                   |

Unter [OCPP Meter] finden Sie die aktuellen Werte des angeschlossenen Zählers.

| SMA             | 2.6                                      |                           |                                                                              |
|-----------------|------------------------------------------|---------------------------|------------------------------------------------------------------------------|
| DASHBOARD       |                                          |                           |                                                                              |
| NETWORK         | DLM Status                               |                           |                                                                              |
| BACKEND         |                                          | 21112                     |                                                                              |
| AUTHORIZATION   | DLM Configuration DLM Internal SI        | ave DLM Connected Slaves  | DLM Live View                                                                |
| WHITELISTS      | Name                                     | Value                     | Description                                                                  |
| LOAD MANAGEMENT | DLM Network Id                           | 0                         | DLM slaves discovering their DLM master automatically must configure this Id |
| INSTALLATION    | Algorithm                                | Fair Trade (FIFO)         |                                                                              |
| INSTALLATION    | Algorithm State                          | Stage 1                   | Assign max. current rating to EVs ready to charge                            |
| SYSTEM          | Limits                                   |                           |                                                                              |
|                 | EVSE Sub-Distribution Limit [A]          | (16/16/16)                |                                                                              |
|                 | Operator EVSE Sub-Distribution Limit [A] | (16/16/16)                |                                                                              |
|                 | Overall Current Applied [A]              | (0/0/0) out of (16/16/16) |                                                                              |

Unter **[DLM Status]** sind Informationen über das aktuelle dynamische Lastmanagement und die aktuelle Energieverteilung in Kurvenform zu sehen.

Die Liveanzeige des Dynamischen Lastmanagements ist nur sichtbar, wenn sie aktiviert ist.

# 7.2.4 Parametereinstellungen

## 7.2.4.1 Netzwerk einstellen

## i Die Einstellungen der Netzwerkadresse sind mit der zuständigen IT-Administration abzustimmen.

#### Vorgehen:

| DASHBOARD       | NETWORK                         |                               |
|-----------------|---------------------------------|-------------------------------|
| NETWORK         | LAN                             |                               |
| LAN             | Show LAN Configuration          | () Show •                     |
| USB             | Mode for ethernet configuration | Auto (DHCP client)            |
| WLAN            | DHCP client request retries     | Auto (DHCP client)     Static |
| BACKEND         | DHCP client request timeout     | DHCP server                   |
| AUTHORIZATION   | DHCP client request delay       | ① 10                          |
| WHITELISTS      | DHCP client hostname            | 0                             |
| LOAD MANAGEMENT |                                 |                               |

- 1. Im Navigationsbereich [Network] wählen.
- 2. Unter **[LAN]** und dem Parameter **[Mode for ethernet configuration]** können verschiedene Modi ausgewählt werden.
  - ☑ Im Modus **[Auto (DHCP client)]** wird die IP-Adresse dem Ladepunkt automatisch durch den DHCP-Server im Netzwerk vergeben.
  - 🗹 Im Modus [Static] kann die IP-Adresse des Ladepunkts statisch vergeben werden.
  - ☑ Im Modus **[DHCP-Server]** weist der Ladepunkt anderen DHCP Client Ladepunkten im Netzwerk automatisch eine IP-Adresse zu.
- 3. Sicherstellen, dass sich alle Ladestationen im gleichen Netzwerk befinden und die gleiche Firmware-Version haben.
- 4. Sicherstellen, dass jede Ladestation eine eigene IP-Adresse hat. Eine IP-Adresse darf nicht mehrfach vergeben werden.
- 5. Um die Änderungen zu speichern [Save] und [Restart] wählen.

## 7.2.4.2 Ladestrom einstellen

#### Vorgehen:

| DASHBOARD       | LOAD MANAGEMENT                                     |            |         |    |
|-----------------|-----------------------------------------------------|------------|---------|----|
| DIAGNOSTICS     | Local                                               |            |         |    |
| NETWORK         | Operator Current Limit [A]                          | í          | 16      |    |
| BACKEND         | Operator Current Limit [A] (Connector 2)            | í          | 16      |    |
| AUTHORIZATION   | Max Energy per session [kwh]                        | í          | 0       |    |
| WHITELISTS      | Max Time per session [h]                            | i          | 0       |    |
| LOAD MANAGEMENT | Energy management from external input               | (i)        | Disable | \$ |
| Local           | Energy management from external input (Connector 2) | <b>(i)</b> | Disable | \$ |

- 1. Im Navigationsbereich [Load Management] wählen.
- Unter den Parametern [Operator Current Limit [A]] und [Operator Current Limit [A] (Connector 2)], den Ladestrom des jeweiligen Ladepunkts einstellen, der zur Verfügung gestellt werden soll.
- 3. Um die Änderungen zu speichern [Save] und [Restart] wählen.

# 7.2.4.3 Strombegrenzung einstellen

## Vorgehen:

| DASHBOARD            | INSTALLATION                                      |            |                       |    |
|----------------------|---------------------------------------------------|------------|-----------------------|----|
| DIAGNOSTICS          | General Installation                              |            |                       |    |
| NETWORK              | Charging Station with single feed                 | <b>(i)</b> | On                    | ¢  |
| BACKEND              | Charging Station Installation Current Limit [A]   | i          | 32                    |    |
| AUTHORIZATION        | Installation Current Limit [A] (Connector 2)      | (i)        | 32                    |    |
| WHITELISTS           | Phases connected to the ChargePoint               | i          | Three-phase system    | \$ |
| LOAD MANAGEMENT      | Phases connected to the ChargePoint (Connector 2) | (i)        | Three-phase system    | ¢  |
| INSTALLATION         | Phase rotation of the ChargePoint                 | i          |                       | ¢  |
| General Installation | Phase rotation of the ChargePoint (Connector 2)   | (i)        | and the second second | ¢  |

- 1. Im Navigationsbereich [Installation] wählen.
- 2. Unter [General Installation] und den Parametern [Charging Station Installation Current Limit [A]] und [Installation Current Limit [A] (Connector 2)] die Strombegrenzung einstellen.
- 3. Sicherstellen, dass die maximale Stromstärke nicht höher ist, als für die der Ladepunkt ausgelegt ist, abhängig von AC-Verkabelung und des Leitungsschutzschalters.
- 4. Bei den Parametern [Phases connected to the ChargePoint] und [Phases connected to the ChargePoint (Connector 2)] einstellen, ob der Ladepunkt einphasig oder dreiphasig angeschlossen ist. Dazu [Single - phase system] oder [Three - phase system] wählen.
- 5. Um die Änderungen zu speichern [Save] und [Restart] wählen.

## 7.2.4.4 Phasen- und Phasenlage einstellen

Ladepunkte sind in der Regel ein- oder dreiphasig ausgelegt. Ein Fahrzeug kann über den Außenleiter L1 (einphasig) oder über die Außenleiter L1, L2 und L3 (dreiphasig) geladen werden. Die Phasenlage ist zueinander immer 120°.

Damit das Lastmanagement den Ladestrom optimal verteilen und Schieflast vermeiden kann, muss die Information der Phasenlage oder Phasenrotation je Ladepunkt eingestellt werden. Um 1- oder 2phasige Lasten unter dem Gesichtspunkt Schieflastbegrenzung besser verteilen zu können, werden in der Unterverteilung die Phasen rotiert.

## **Beispiel:**

| Ladepunkt 1 |      |
|-------------|------|
| Ladepunkt   | Netz |
| LI          | LI   |
| 12          | L2   |
| L3          | L3   |

| Ladepunkt 2 |      |
|-------------|------|
| Ladepunkt   | Netz |
| LI          | L2   |
| L2          | L3   |
| L3          | LI   |
| Ladepunkt 3 |      |
| Ladepunkt   | Netz |
| LI          | L3   |
| L2          | LI   |
| 13          | 12   |

## Vorgehen:

|                      | INSTALLATION                                                        |            |                                              |    |
|----------------------|---------------------------------------------------------------------|------------|----------------------------------------------|----|
|                      | General Installation                                                |            |                                              |    |
|                      | Charging Station with single feed                                   | (1)        | On                                           | \$ |
| DASHBOARD            | Charging Station Installation Current Limit [A]                     | (j)        | 32                                           |    |
| NETWORK              | Phases connected to the ChargePoint                                 | <b>(i)</b> | Three-phase system                           | ٥  |
| BACKEND              | Anzahl der Phasen die am Ladepunkt angeschlossen sind (Connector 2) | (i)        | Three-phase system                           | ٥  |
| AUTHORIZATION        | Phase rotation of the ChargePoint                                   | (i)        | RST (L1/L2/L3, Standard Reference Phasing)   | ٥  |
| WHITELISTS           | Phasendrehrichtung des Ladepunkts (Connector 2)                     | (i)        | STR (L2/L3/L1, Standard 120 degree rotation) | \$ |
| LOAD MANAGEMENT      | Randomize charging after power loss                                 | (i)        | 0#                                           | \$ |
| INSTALLATION         | Restart transaction after power loss                                | (1)        | Off                                          | ¢  |
| General Installation | Permanently locked cable                                            | (i)        | Off                                          | \$ |

- 1. Im Navigationsbereich [Installation] wählen.
- 2. Unter [General Installation] und den Parametern [Phase rotation of the ChargePoint] und [Phase rotation of the ChargePoint (Connector 2)], die Anzahl der Phasen und die Phasenlage einstellen.
- Sicherstellen, dass vor der ersten Ladung die Anzahl der Phasen und die Phasenlage der Ladestation korrekt eingestellt ist.
- 4. Um die Änderungen zu speichern [Save] und [Restart] wählen.

## 7.2.4.5 HTTPS aktivieren

## Vorgehen:

1. Im Navigationsbereich [System] wählen.

| DASHBOARD       |              |     |      |
|-----------------|--------------|-----|------|
| NETWORK         |              | ~   |      |
| BACKEND         | HTTPS        |     |      |
| AUTHORIZATION   | Enable HTTPS | (1) | or b |
| WHITELISTS      | Password     |     | On   |
| LOAD MANAGEMENT |              |     |      |
| INSTALLATION    |              |     |      |
| SYSTEM          |              |     |      |
| General         |              |     |      |
| USB Security    |              |     |      |
| HTTPS           |              |     |      |

- 2. Unter [HTTPS] den Parameter [Enable HTTPS] auf [On] stellen.
- 3. Um die Änderungen zu speichern [Save] und [Restart] wählen.

## 4. **i** Webbrowser meldet Sicherheitslücke

Nachdem HTTPS aktiviert wurde, kann ein Hinweis auftreten, dass die Verbindung zur Weboberfläche nicht sicher ist. SMA Solar Technology AG garantiert die Sicherheit der Weboberfläche.

- Laden der Weboberfläche fortsetzen.
- 🗹 Die Anmeldeseite der Weboberfläche öffnet sich nach einigen Sekunden.

# 7.2.5 Backend einrichten

#### Voraussetzungen:

- Der Ladepunkt ist an das lokale Netzwerk angebunden.
- Das Netzwerk ist eingestellt (siehe Kapitel 7.2.4.1, Seite 46).

#### Vorgehen:

|                                      | Connection                              |     |                             |    |
|--------------------------------------|-----------------------------------------|-----|-----------------------------|----|
|                                      | Connection Type                         | (i) | Ethernet                    | \$ |
| DASHBOARD                            | OCPP                                    |     |                             |    |
| NETWORK                              | OCPP ChargeBoxIdentity (ChargePointID)  | (i) | DE'                         |    |
| BACKEND                              | OCPP Mode                               | (j) | OCPP-J 1.6                  | \$ |
| Connection                           | WebSockets JSON OCPP URL of the Backend | (j) | ws://ocpp.e-flux.nl/1.6/sma |    |
| OCPP                                 | Websockets proxy                        | i   |                             |    |
| Other                                | WebSockets keep-alive interval          | i   |                             |    |
| Meter                                | HTTP Basic Authentication password      | (i) |                             |    |
| Gateway for Banner parking<br>sensor | Force Heartbeat request messages        | (i) | =                           | \$ |

- 1. Im Navigationsbereich [Backend] wählen.
- 2. Unter Backend [OCPP] wählen.
- 3. Bei dem Parameter [OCPP ChargeBoxIdentity (ChargePointID)], die vom Backend bereitgestellte ChargePointID für die jeweilige Ladeeinrichtung eintragen.
- 4. Bei dem Parameter [OCPP Mode] den Wert [OCPP-J 1.6] auswählen.

- 5. Bei dem Parameter [WebSockets JSON OCPP URL of the Backend] muss [ws://ocpp.eflux.nl/1.6/sma] eingetragen sein.
- 6. Um die Änderungen zu speichern **[Save]** und **[Restart]** wählen.
  - 🗹 Im Überblick des Dashboards wird der Verbindungsstatus zum Backend angezeigt.

# 7.2.6 Dynamisches Lastmanagement

## 7.2.6.1 Grundlagen

Das Dynamische Lastmanagement (DLM) bietet die Möglichkeit die Ladeströme von mehreren Ladepunkten optimal an den verfügbaren Strom anzupassen. Das DLM ist als lokales Lastmanagement konzipiert. Die Ladepunkte sind hierfür über eine Netzwerkverbindung miteinander vebunden und werden entsprechend den Anforderungen über die Benutzeroberfläche konfiguriert.

Zusätzliche Geräte wie Gateways, Controller oder Schnittstellenadapter sind nicht notwendig. Das Lastmanagement ist somit einfach erweiterbar. Zusätzliche Ladepunkte können einfach hinzugefügt und in das Netzwerk integriert werden.

Das lokale Lastmanagement kann zudem in bereits vorhandene oder später vorgesehene Energiemanagementsystem über Standardschnittstellen wie EEBus, Modbus-TCP/IP oder auch OCCP integriert werden. Somit ist Überschussladen an der PV-Anlage oder die Integration in die Gebäude-/Leittechnik leicht umsetzbar.

Das lokale Lastmanagement kann alternativ auch um eine lokale Lastmessung ergänzt werden. Das wird häufig gewünscht, wenn die neu zu beschaffende Ladeinfrastruktur an den bereits existierenden Hausanschluss einer z.B. Liegenschaft angebunden und der Hausanschlusskasten gemeinsam genutzt werden soll. Meistens sind die möglichen Leistungsreserven des Stromanschlusses für die Ladeinfrastruktur nicht bekannt. Oder der Stromanschluss soll optimal genutzt werden und keine zusätzlichen Kosten verursachen (Peak-shaving).

Hierfür wird einfach ein (zusätzlicher) Energiemesser am Hausanschlusskasten via Modbus-TCP in das Netzwerk des Ladepunktes integriert und bei der Berechnung der Ströme berücksichtig.

## Technische Anforderungen

Der Hausanschluss, die Zuleitung oder der Abzweig einer Unterverteilung können limitierende Faktoren des Ladestromes an Ladepunkten sein. Diese Limitierung stellt zunächst die Obergrenze des zu verteilenden gesamten Stromes dar. Somit könnten in einer Unterverteilung an einem Ladepunkt, dem zum Beispiel 32 A (22 kW) zur Verfügung stehen, nur folgende Installationen ohne dynamisches Lastmanagement umgesetzt werden:

## Beispiel ohne Lastmanagement:

 Ohne ein Lastmanagement würde der Ladepunkt immer den maximalen Ladestrom reservieren. Das bedeutet, jedes elektrische Fahrzeug könnte garantiert über die gesamte Zeit des Ladevorgangs mit dem Maximalstrom geladen werden. Aber die wenigsten Fahrzeuge tun dies. Auch wird ein Strom von 32A nicht die gesamte Ladezeit bzw. Parkdauer, in der das Fahrzeug angesteckt ist, genutzt. Aber der Maximalstrom von 32 A wird für den Ladepunkt dauerhaft reserviert, wenn es am Ladepunkt angesteckt ist.  Durch die andauernde Vorhaltung des Ladestroms, kann theoretisch nur ein 22-kW-Ladepunkt an die Unterverteilung angeschlossen werden, ohne die Anschlussleistung zu überschreiten. Falls der Bedarf an Ladeinfrastruktur steigen sollte, müsste die Unterverteilung erweitert oder erneuert werden.

## **Beispiel mit Lastmanagement:**

- Mithilfe des Lastmanagements können die beschriebenen Probleme gelöst werden. Das Lastmanagement kann die Reserven von nicht genutzten Ladepunkten an andere Ladepunkte verteilen und ermöglicht die Installation von Ladepunkten, deren theoretische Gesamtleistung die tatsächlich zur Verfügung stehenden Leistung der Stromversorgung übersteigt.
- Die Überwachung der Ströme erfolgt phasengenau. Dabei wird berücksichtigt, ob das Fahrzeug auf einer oder mehreren Phasen lädt. Ebenfalls wird die Phasenrotation der Ladepunkte zueinander berücksichtigt. Dadurch werden die zur Verfügung stehenden Ströme optimal verteilt.

## Lastmanagement Betriebsarten

Das Lastmanagement hat verschiedene Betriebsarten und Optionen um die Last entsprechend der Verfügbarkeit und Verbrauch zu optimieren. Je nachdem wie ein System aufgebaut ist, gibt es manchmal neben den Ladepunkten auch Verbraucher, die nicht steuerbar sind (wie zum Beispiel Verbraucher in einer Liegenschaft bzw. Haus oder Gewerbe) und natürlich einen Einfluss auf die Gesamtmenge an verfügbaren Strom haben.

Die häufigsten Konfigurationen sind daher:

- Ein Lastmanagement ohne zusätzlichen Verbraucher (und deswegen ohne externe Messung)
- Ein Lastmanagement mit zusätzlichen teilweise unbekannten Verbrauchern und externe Messung

Beide Anwendungsfälle sin dazu da, die Ladeströme optimal zu verteilen und eine definierbare Lastgrenze nicht zu übersteigen, um Überlast zu vermeiden.

## Anschlussbeispiel Lastmanagement ohne externe Leistungsmessung

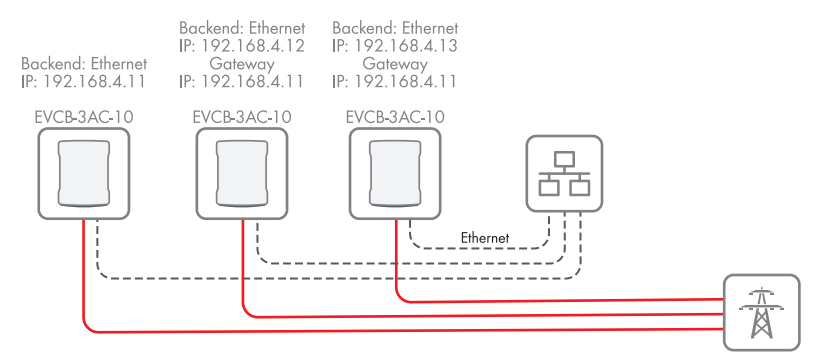

Abbildung 15: Anschlussbeispiel von 3 Ladestationen ohne externe Leistungsmessung

![](_page_52_Figure_2.jpeg)

## Anschlussbeispiel Lastmanagement mit externer Leistungsmessung

Abbildung 16: Anschlussbeispiel von 3 Ladestationen mit externer Leistungsmessung

## 7.2.6.2 Lastmanagement ohne externen Zähler einstellen

#### Vorgehen:

1. Im Navigationsbereich [Load Management] wählen.

| LOAD MANAGEMENT           | Maximum energy demand [kWh]                | (j) | 10                                                               |
|---------------------------|--------------------------------------------|-----|------------------------------------------------------------------|
| Local<br>Modbus interface | EEBUS                                      |     |                                                                  |
| SEMP interface (SMA Sunny | EEBus interface                            | (j) | Off ¢                                                            |
| Home Manager)<br>EEBUS    | Dynamic Load Management                    |     |                                                                  |
| Dynamic Load Management   | Dynamic Load Management - DLM Master/Slave | (j) | Disabled ÷                                                       |
| ASKI over OCPP-S          | ASKI over OCPP-S                           |     | DLM Master (With internal DLM-Slave)                             |
| INSTALLATION              | Support for ASKI over OCPP-S               | (i) | DLM Slave (Master-Auto-Discovery)<br>DLM Slave (Master-Fixed-IP) |
| SYSTEM                    | Unsaved Changes                            |     | Reset all changes Save Restart                                   |

2. Unter [Dynamic Load Management] und dem Parameter [Dynamic Load Management - DLM Master/Slave] den Wert [DLM Master (With internal DLM-Slave)] wählen.

|                          | EVSE Sub-Distribution Limit (L1/L2/L3) [A]          | i   | 16            | 16                 | 16   |
|--------------------------|-----------------------------------------------------|-----|---------------|--------------------|------|
|                          | Operator EVSE Sub-Distribution Limit (L1/L2/L3) [A] | (i) | 16            | 16                 | 16   |
| ASHBOARD                 | External Input 1 Config                             | i   | Disable       |                    |      |
| ETWORK                   | External Meter Support                              | i   | On            |                    |      |
| ACKEND                   | Meter configuration (Second)                        | i   | No Meter      |                    |      |
| UTHORIZATION             | Main Distribution Limit (L1/L2/L3) [A]              | (i) | 100           | 100                | 100  |
| HITELISTS                | External Load Headroom (L1/L2/L3) [A]               | (i) | 0             | 0                  | 0    |
|                          | External Load Fallback (L1/L2/L3) [A]               | (i) | 9999          | 9999               | 9999 |
|                          | External Meter Location                             | (i) | Including EVS | E Sub-Distribution |      |
| odbus interface          | External Load Averaging Length [sec]                | i   | 5             |                    |      |
| EMP interface (SMA Sunny | Current Imbalance Prevention                        | (i) | Off           |                    |      |
| ome Manager)             | Minimum Current Limit [A]                           | (j) | 6             |                    |      |
| EBUS                     | Disconnected Limit [A]                              | (i) | 6             |                    |      |
| SKI over OCPP-S          | IT Network                                          | (i) | (i) Off       |                    |      |

- 3. Den Parameter [External Meter Support] auf [On] stellen.
- 4. Den verfügbaren Strom am Hausanschluss bei dem Parameter [Main Distribution Limit (L1/L2/L3) [A]] einstellen.
- 5. Den Sicherheitsabstand zum Maximalwert bei dem Parameter **[External Load Headroom** (L1/L2/L3) [A]] einstellen.
- Die angenomme Last im Fehlerfall bei dem Parameter [External Load Fallback (L1/L2/L3) [A]] einstellen. Wenn der Wert [9999] eingetragen wird, werden alle Ladepunkte im Fehlerfall ausgeschaltet.
- 7. Den Typ des dynamischen Lastmanagements bei dem Parameter **[External Meter Location]** einstellen.
- 8. Um die Änderungen zu speichern [Save] und [Restart] wählen.

## 7.2.6.3 Lastmanagement mit externem Zähler einstellen

Für die externe Zählung können Stromzähler via Modbus TCP genutzt werden.

## Vorgehen:

1. Im Navigationsbereich [Load Management] wählen.

| LOAD MANAGEMENT           | Maximum energy demand [kWh]                | (j) | 10                                                               |
|---------------------------|--------------------------------------------|-----|------------------------------------------------------------------|
| Local<br>Modbus interface | EEBUS                                      |     |                                                                  |
| SEMP interface (SMA Sunny | EEBus interface                            | (j) | Off 🔶                                                            |
| Home Manager)             | Dynamic Load Management                    |     |                                                                  |
| Dynamic Load Management   | Dynamic Load Management - DLM Master/Slave | (j) | Disabled ÷                                                       |
| ASKI over OCPP-S          | ASKI over OCPP-S                           |     | DLM Master (With internal DLM-Slave)                             |
| INSTALLATION              | Support for ASKI over OCPP-S               | i   | DLM Slave (Master-Auto-Discovery)<br>DLM Slave (Master-Fixed-IP) |
| SYSTEM                    | Unsaved Changes                            |     | Reset all changes Save Restart                                   |

2. Unter [Dynamic Load Management] und dem Parameter [Dynamic Load Management - DLM Master/Slave] den Wert [DLM Master (With internal DLM-Slave)] wählen.

|                          | EVSE Sub-Distribution Limit (L1/L2/L3) [A]          | i   | 16               | 16              | 16   |    |
|--------------------------|-----------------------------------------------------|-----|------------------|-----------------|------|----|
|                          | Operator EVSE Sub-Distribution Limit (L1/L2/L3) [A] | i   | 16               | 16              | 16   |    |
| DASHBOARD                | External Input 1 Config                             | i   | Disable          |                 |      | ¢  |
| NETWORK                  | External Meter Support                              | (i) | On               |                 |      | ¢  |
| BACKEND                  | Meter configuration (Second)                        | i   | No Meter         |                 |      | ¢  |
| AUTHORIZATION            | Main Distribution Limit (L1/L2/L3) [A]              | i   | 100              | 100             | 100  |    |
| NHITELISTS               | External Load Headroom (L1/L2/L3) [A]               | i   | 0                | 0               | 0    |    |
|                          | External Load Faliback (L1/L2/L3) [A]               | i   | 9999             | 9999            | 9999 |    |
|                          | External Meter Location                             | i   | Including EVSE S | ub-Distribution |      | \$ |
| lodbus interface         | External Load Averaging Length [sec]                | i   | 5                |                 |      |    |
| EMP interface (SMA Sunny | Current Imbalance Prevention                        | (i) | Off              | off             |      |    |
| lome Manager)            | Minimum Current Limit [A]                           | (i) | 6                | 6               |      |    |
| EBUS                     | Disconnected Limit [A]                              | i   | 6                |                 |      |    |
| ASKI over OCPP-S         | IT Network                                          | i   | Off ÷            |                 |      | ¢  |

- 3. Den Parameter [External Meter Support] auf [On] stellen.
- 4. Den verfügbaren Strom am Hausanschluss bei dem Parameter [Main Distribution Limit (L1/L2/L3) [A]] einstellen.
- 5. Den Sicherheitsabstand zum Maximalwert bei dem Parameter **[External Load Headroom** (L1/L2/L3) [A]] einstellen.
- Die angenomme Last im Fehlerfall bei dem Parameter [External Load Fallback (L1/L2/L3) [A]] einstellen. Wenn der Wert [9999] eingetragen wird, werden alle Ladepunkte im Fehlerfall ausgeschaltet.
- 7. Den Typ des dynamischen Lastmanagements bei dem Parameter **[External Meter Location]** einstellen.

| NETWORK                   | External Meter Support                 | (i)                | On               |                 | ÷      |  |  |
|---------------------------|----------------------------------------|--------------------|------------------|-----------------|--------|--|--|
| BACKEND                   | Meter configuration (Second)           | (i)                | Modbus           | (               | TCP) 🗘 |  |  |
|                           | IP address of second meter             | (i)                |                  |                 |        |  |  |
| WHITELISTS                | Port number of Second Meter            | (i)                | 502              |                 |        |  |  |
|                           | Main Distribution Limit (L1/L2/L3) [A] | (i)                | 100              | 100             | 100    |  |  |
|                           | External Load Headroom (L1/L2/L3) [A]  | (i)                | 0                | 0               | 0      |  |  |
| Modbus interface          | External Load Faliback (L1/L2/L3) [A]  | (i)                | 9999             | 9999            | 9999   |  |  |
| SEMP interface (SMA Sunny | External Meter Location                | (i)                | Including EVSE S | ub-Distribution | ÷      |  |  |
| Home Manager)             | External Load Averaging Length [sec]   | Length [sec] (j) 5 |                  |                 |        |  |  |
| EEBUS                     | Current Imbalance Prevention           | <b>(i)</b>         | orr              |                 |        |  |  |
| ASKI over OCPP-S          | Minimum Current Limit [A]              | (i)                | 6                | 6               |        |  |  |

- 8. Unter dem Parameter **[Meter configuration (Second)]**, den Stromzähler für die externe Messung auswählen.
- 9. Den Wert für den Parameter [IP address of second meter] einstellen.

- 10. Den Wert für den Parameter [Port number of Second Meter] einstellen.
- 11. Um die Änderungen zu speichern [Save] und [Restart] wählen.
  - 🗹 Im Dashboard unter **[Second Meter]** kann der externe Zähler überprüft werden.

# 7.2.7 RFID Verwaltung

## 7.2.7.1 RFID-Karten einlesen

Eines der wichtigsten Mittel zur Authentifizierung an der Ladestation bilden RFID (radio-frequency identification) - Chips. Zentral für die Identifikation ist die sogenannte UID (Unique Identification) eines RFID-Chips. Das ist ein eineindeutiger Code, der die Identifität eines Chips repräsentiert.

Der SMA EV Charger Business unterstützt alle derzeit im Markt verfügbaren Mifare Varianten. SMA Solar Technology AG empfiehlt die Nutzung von Karten der Serie Mifare DESFire, wie z.B. die EV1 oder auch die EV3.

## Local Whitelist

Bei der Local Whitelist handelt es sich um eine backendunabhängige Liste, welche ausschließlich auf dem Charge Controller gespeichert ist. UIDs, welche in dieser Liste eingetragen werden, werden grundsätzlich immer zum Laden autorisiert. Dabei erfolgt keine Abfrage an das Backend.

## **OCPP** Whitelist

Die OCPP Whitelist, ist ein lokaler Zwischenspeicher des Backends auf dem Ladepunkt. Hier werden alle RFIDs von Ladekarten, welche vom Backend zugelassen sind, regelmäßig auf den Ladepunkt übertragen.

Das stellt sicher, dass die Autorisierung eines Ladevorganges auch erfolgen kann, wenn der Ladepunkt keine Verbindung zum Backend herstellt. Außerdem kann mithilfe des Caches die Autorisierung wesentlich schneller erfolgen.

Ist diese Option deaktiviert, wird bei jeder Anfrage an den Ladepunkt (also immer, wenn dem RFID-Leser eine RFID präsentiert wird) eine Anfrage an das Backend gestellt. Erst wenn diese angenommen ist, wird der Ladevorgang autorisiert.

## i Deaktivieren Sie die OCPP Whitelist, falls Sie über keine Backendverbindung verfügen.

## Vorgehen:

1. Im Navigationsbereich [Authorization] wählen.

|                 | RFID Settings                                                                                                    |            |                             |   |
|-----------------|----------------------------------------------------------------------------------------------------|------------|-----------------------------|---|
| AUTHORIZATION   | and the second second se |            |                             |   |
| Free Charging   |                                                                                                    |            |                             |   |
| General         |                                                                                                    |            |                             |   |
| RFID Settings   |                                                                                                    |            |                             |   |
| RFID Whitelists |                                                                                                    |            |                             |   |
| HLC 15118       | RFID Whitelists                                                                                                    |            |                             |   |
| WHITELISTS      | Enable local whitelist                                                                                                    | (i)        | On                          | ٥ |
| LOAD MANAGEMENT | Enable OCPP whitelist                                                                                                    | (j)        | On                          | ۰ |
| INSTALLATION    | OCPP whitelist expiry mode                                                                                                    | i          | End of epoch 2038 (default) | ٠ |
| SYSTEM          | Local Pre Authorize                                                                                                    | <b>(i)</b> | Off                         | ٥ |
|                 | Local Authorize Offline                                                                                                    | ٩          | On                          | ٥ |

## 2. Unter Authorization [RFID-Whitelists] wählen.

- 3. Die Parameter [Enable local whitelist] auf [On] stellen.
- 4. Wenn eine Backendverbindung besteht, den Parameter [Enable OCPP whitelist] auf [On] stellen.
- 5. Im Navigationsbereich [Whitelist] wählen.

| SMA             |                              | Add       | entry (total: 0) ×                                                                                                    |                   |      | 📰 🂥 🤉 Logo     | ut |
|-----------------|------------------------------|-----------|----------------------------------------------------------------------------------------------------|-------------------|------|----------------|----|
| DASHBOARD       | WHITELISTS                   | Id        | Id X<br>Please enter a valid rftd (4, 7 or 10 byte hex number + optional<br>positix_1 or _2), a special tag (INPUT_AUTH) or a valid mac<br>address. |                   |      |                |    |
| NETWORK         | Local Whitelists             | 0         | You can add a rlid by holding the card to the scanner of your                                                                                       |                   |      |                |    |
| BACKEND         | Search for Id                | (1)       | wallbox.                                                                                                    | Export list       | Dele | ete whole list |    |
| AUTHORIZATION   | Id                           |           | Add entry                                                                                                    |                   |      |                |    |
| WHITELISTS      | 04123612FD7580               |           |                                                                                                    |                   |      |                |    |
| LOAD MANAGEMENT | 04285A12FD7580               |           | Finish                                                                                                    |                   |      |                |    |
| INSTALLATION    | OCPP Whitelist               |           |                                                                                                    |                   |      |                |    |
| SYSTEM          | The OCPP whitelist is not e  | enabled y | et. Set "Enable OCPP whitelist" to "On".                                                                                                    |                   |      |                |    |
|                 |                              |           |                                                                                                    |                   |      |                |    |
|                 | Please restart your device t | o apply   | changes                                                                                                    | Reset all changes | Save | Restart        |    |

6. [Add entry] wählen.

☑ Das Fenster [Add entry] öffnet sich.

- 7. Wenn die LED des RFID-Kartenlesers grün leuchtet, die RFID-Karte an den Kartenleser halten (Kartensymbol) (siehe Kapitel 4.1, Seite 15).
  - Die LED des RFID-Kartenlesers leuchtet blau. Die RFID-Karte ist eingelesen. Im Fenster [Add entry] ist die jeweilige RFID-Nummer eingetragen.
- 8. [Add entry] wählen, um die RFID-Nummer zu bestätigen.
- 9. Den Vorgang für weitere RFID-Karten wiederholen.
- 10. Um die Änderungen zu speichern [Save] und [Restart]wählen.

# 7.2.7.2 Laden bei Ausfall des Backend aktivieren

## Vorgehen:

- 1. Im Navigationsbereich [Authorization] wählen.
- 2. Unter Authorization [RFID Whitelists] wählen.

| AUTHORIZATION   |                            |     |                                                                                                    |   |
|-----------------|----------------------------|-----|----------------------------------------------------------------------------------------------------|---|
| Free Charging   |                            |     |                                                                                                    |   |
| General         |                            |     |                                                                                                    |   |
| RFID Settings   |                            |     |                                                                                                    |   |
| RFID Whitelists |                            |     | and the second second sec |   |
| HLC 15118       | RFID Whitelists            |     |                                                                                                    |   |
| WHITELISTS      | Enable local whitelist     | ٩   | On                                                                                                    | + |
| LOAD MANAGEMENT | Enable OCPP whitelist      | ١   | On                                                                                                    | ۰ |
| INSTALLATION    | OCPP whitelist expiry mode | ٢   | End of epoch 2038 (default)                                                                                                    | 0 |
| SYSTEM          | Local Pre Authorize        | (i) | on                                                                                                    | ٠ |
|                 | Local Authorize Offline    | (i) | Ön                                                                                                    | ٠ |

- 3. Den Parameter [Local Pre Authorize] auf [Off] stellen.
- 4. Den Parameter [Local Authorize Offline] auf [On] stellen.
- 5. Um die Änderungen zu speichern [Save] und [Restart] wählen.

## 7.2.7.3 Kostenloses Laden aktivieren

Bei dieser Funktion darf grundsätzlich jede Person an einem Ladepunkt laden. Der Nutzerkreis wird nicht eingegrenzt. Für das Laden fallen keine Kosten an.

## Vorgehen:

- 1. Im Navigationsbereich [Authorization] wählen.
- 2. Unter Authorization [Free Charging] wählen.

| DASHBOARD                        | AUTHORIZATION                                                             |     |                                     |   |
|----------------------------------|---------------------------------------------------------------------------|-----|-------------------------------------|---|
| NETWORK                          | Free Charging                                                             |     |                                     |   |
| BACKEND                          | Free Charging                                                             | (i) | On                                  | ٥ |
| AUTHORIZATION                    | Free Charging Mode                                                        | ٩   | With OCPP Full fixed RFID with auth | ۰ |
| Free Charging                    | RFID Tag for Free Charging with OCPP Full, fixed rfid modes               | ١   | freecharging                        |   |
| General                          | RFID Tag for Free Charging with OCPP Full, fixed rfid modes (Connector 2) | (j) | freecharging                        |   |
| RFID Settings<br>RFID Whitelists | General                                                                   |     |                                     |   |
| HLC 15118                        |                                                                           |     | 10 C                                |   |

- 3. Den Parameter [Free Charging] auf [On] stellen.
- 4. Den Parameter [Free Charging Mode] auf [With OCPP Full fixed RFID with auth] stellen.
- 5. Um die Änderungen zu speichern [Save] und [Restart] wählen.

# 7.2.8 Passwort ändern

## i Achten Sie unbedingt darauf, dass Sie dieses Passwort niemals verlieren, da Sie sonst nicht mehr auf die Weboberfläche zugreifen können.

Die von SMA Solar Technology AG empfohlene **Passwortrichtlinie**, findet auch bei der Verwendung von SMA Wechselrichtern und Anlagenmanagern Anwendung.

- 8 bis 12 Zeichen
- Mindestens 1 Klein- und Großbuchstabe
- Mindestens 1 Ziffer
- Mögliche Sonderzeichen: ?\_!-

## Vorgehen:

1. Im Navigationsbereich den Eintrag **[System]** wählen.

| DASHBOARD          | Password                                                                                                    |     |                                                                                                    |    |
|--------------------|----------------------------------------------------------------------------------------------------|-----|----------------------------------------------------------------------------------------------------|----|
| NETWORK            | Enforce Password change                                                                                                    | (i) | Off                                                                                                    | +  |
| BACKEND            | Enforce strong login passwords                                                                                                    | ()  | ou                                                                                                    | ٠  |
| AUTHORIZATION      | Channe Operator Barrword & Marter                                                                                                    |     |                                                                                                    | 30 |
| WHITELISTS         | RFID                                                                                                    |     |                                                                                                    |    |
| LOAD MANAGEMENT    | Geolocation                                                                                                    |     |                                                                                                    |    |
| INSTALLATION       | Update geolocation data                                                                                                    | (i) | Update Geolocation                                                                                                    |    |
| SYSTEM             | System Information                                                                                                    | -   |                                                                                                    |    |
| General            |                                                                                                    |     |                                                                                                    |    |
| USB Security       |                                                                                                    |     |                                                                                                    |    |
| HTTPS              |                                                                                                    |     | 100 B 100 B                                                                                                    |    |
| Password           |                                                                                                    |     |                                                                                                    |    |
| Geolocation        |                                                                                                    |     | and the second second second second                                                                                                    |    |
| System Information | and the second second se |     | and the second second se |    |

- 2. Unter [Password] den Eintrag [Change Operator Password & Master RFID] wählen.
   Das Fenster [Change Operator Password & Master RFID] öffnet sich.
- 3. Im Fenster [Change Operator Password & Master RFID] das Passwort ändern.
- 4. Passwortänderung mit **[Save]** speichern.
  - Passwort ist geändert.
- 5. Tragen Sie die Zugangsdaten auf dem mitgelieferten Konfigurationsblatt ein.

# 8 SMA eMobility Portal einrichten

# 8.1 Bereitstellung der Stammdaten

#### Voraussetzungen:

- Die Ladestation ist betriebsbereit
- $\Box$  Die Ladestation ist konfiguriert und hat eine bestehende Internet-Verbindung

Nach der Inbetriebnahme und der Konfiguration über die Weboberfläche ist die Ladestation betriebsbereit. Ab Werk sind bereits zwei RFID- Karten konfiguriert, mit denen die Ladevorgänge des jeweiligen Chargers autorisiert und freigeschaltet werden können.

Für die Verwaltung der Ladestation bietet SMA Solar Technology AG das eMobility-Portal unter www.emobility.sma.de an.

Zur Nutzung des eMobility-Portals muss eine einmalige Einrichtung erfolgen. Hierzu sind verschiedene Stammdaten sowie Daten der Ladestation erforderlich. Die Einrichtung übernimmt der SMA Service.

Die Bereitstellung der benötigten Daten erfolgt über ein Web-Formular unter www.my.smaservice.com. Das Web-Formular für die Einrichtung des eMobility Portals ist auszufüllen und abzusenden. Sobald die Einrichtung durch den SMA Service abgeschlossen ist, erhalten Sie eine Bestätigung per E-Mail.

# 8.2 Erster Login

## Voraussetzung:

□ Sie haben eine Bestätigung der erfolgten Einrichtung durch den SMA Service erhalten.

## Vorgehen:

- 1. Im Kundenportal unter www.emobility.sma.de einloggen.

|                | LOGIN |                  |
|----------------|-------|------------------|
| E-Mail-Adresse |       |                  |
| Passwort       |       |                  |
|                | Login |                  |
| legistrieren   |       | Passwort vergess |

🗹 Der Login in das Portal ist möglich.

# 8.3 Übersicht über die Benutzeroberfläche

Sie erhalten von SMA Solar Technology AG die Rolle "Account Admin". Mit dieser Rolle haben sie die hier beschriebenen Möglichkeiten zur Nutzung des Portals.

## **Meine Standorte**

| HOME > MEINE STANDORTE        |                          |         |                         |                           |
|-------------------------------|--------------------------|---------|-------------------------|---------------------------|
| Meine Standorte Einladungen S | tandorte der Mitarbeiter |         |                         |                           |
| Meine Standorte               |                          | 1       | + Einladung Mitarbeiter | r*in 🏾 🖉 Neue Ladestation |
| NAME DES STANDORTS            | STATUS                   | ADRESSE | KONNEKTO                | REN ERSTELLT AM           |
|                               | ¥ Available              |         | 1                       |                           |
|                               | ₩ Charging               |         | 4                       |                           |
|                               | ₩ Available              |         | 2                       |                           |

Im Menü unter **[Meine Standorte]** werden die konfigurierten Standorte angezeigt. Die Menüpunkte **[Einladungen]** und **[Standorte der Mitarbeiter]** haben aktuell noch keine Funktion.

## Ladestationen

| HOME > MEINE STANDORTE > SMA          |                                                                                                    |                        |  |
|---------------------------------------|----------------------------------------------------------------------------------------------------|------------------------|--|
| SMA                                   |                                                                                                    | Ausführmöglichkeiten 💌 |  |
| Überblick Anschlüsse Konfiguration La | devorgänge Ladestationen                                                                                                    |                        |  |
| Status                                |                                                                                                    |                        |  |
| Charging                              |                                                                                                    |                        |  |
| Details                               |                                                                                                    |                        |  |
| Adresse                               | Market and the second second sec |                        |  |
| Erstellt am                           |                                                                                                    |                        |  |
| Letztes Update                        |                                                                                                    |                        |  |
| Provider                              | SMA eMobility Portal                                                                                                    |                        |  |

Die Ladestationen sieht man nach Auswahl des Standorts.

| HOME > MEINE STANDORTE > SN | 1A                      |                    |          |                                     |                        |
|-----------------------------|-------------------------|--------------------|----------|-------------------------------------|------------------------|
| SMA                         |                         |                    |          |                                     | Ausführmöglichkeiten 🝷 |
| Überblick Anschlüsse        | Konfiguration Ladevorgå | inge Ladestationen |          |                                     |                        |
| SERIENNUMMER                | OCPP ID                 | EVSE ID            | STANDORT | STATUS DER KONNEKTIVITÄT            | ABONNEMENT             |
|                             | SMA                     |                    | SMA      | Connected<br>Updated: 3 minutes ago | Charging €             |
|                             | SMA                     |                    | SMA      | Connected<br>Updated: 3 minutes ago | Charging €             |
|                             | SMA                     |                    | SMA      | Connected<br>Updated: 3 minutes ago | Charging €             |
|                             | SMA                     |                    | SMA      | Connected<br>Updated: 3 minutes ago | Charging €             |

Im Menü unter **[Ladestationen]** wird angezeigt, welche Charger in Betrieb sind und wie deren Status ist.

![](_page_61_Picture_5.jpeg)

Im Menü unter **[Anschlüsse]** wird der Status der Anschlüsse (Konnektoren) der Charger angezeigt. Jeder Charger hat zwei Konnektoren.

## Konfiguration

| HOME > MEINE STANDORTE > | SMA              |                  |                  |                |         |                  |
|--------------------------|------------------|------------------|------------------|----------------|---------|------------------|
| SMA                      |                  |                  |                  |                | Ausfüh  | rmöglichkeiten 💌 |
|                          |                  |                  |                  |                |         |                  |
| Überblick Anschlüsse     | Konfiguration La | devorgänge Lades | tationen         |                |         |                  |
|                          |                  |                  |                  |                |         |                  |
| SERIENNUMMER             | OCPP ID          | ABONNEMENT       | KWH-TARIF        | ZUGANGSGRUPPEN | ROAMING | EINSTELLUNGEN    |
|                          | SMA I            | Charging €       | Roaming disabled |                | Nein    | ٠                |
|                          | SMA              | Charging €       | Roaming disabled |                | Nein    | ٠                |
|                          | SMA              | Charging €       | Roaming disabled | -              | Nein    | ٥                |
|                          | SMA              | Charging €       | Roaming disabled |                | Nein    | ٥                |

Im Menü unter **[Konfiguration]** wird die dem Charger zugeordnete Zugangsgruppe angezeigt. "Roaming" hat aktuell noch keine Funktion.

## Ladevorgänge

| HOME > MEINE STANDORTE > SMA |                                                                              |                      |                      |       |           |                        |
|------------------------------|------------------------------------------------------------------------------|----------------------|----------------------|-------|-----------|------------------------|
| SMA                          |                                                                              |                      |                      |       |           | Ausführmöglichkeiten 👻 |
| Überblick Anschlüsse         | Konfiguration Ladevorgänge Ladest                                            | ationen              |                      |       |           |                        |
| ID                           | LAUFZEIT                                                                     | PREIS INKL.<br>MWST. | PREIS EXKL.<br>MWST. | кwн   | STATUS    | AUSFÜHRMÖGLICHKEITEN   |
|                              | 3 hours<br>Startzeit: Nov 25, 2022 8:12 AM<br>Endzeit: Nov 25, 2022 11:07 AM | -                    | -                    | 21,2  | Active    | Q More -               |
|                              | 4 hours<br>Startzeit: Nov 25, 2022 6:57 AM<br>Endzeit: Nov 25, 2022 11:07 AM | -                    | -                    | 24,65 | Active    | Q More -               |
|                              | 5 hours<br>Startzelt: Nov 25, 2022 6:29 AM<br>Endzeit: Nov 25, 2022 11:07 AM | -                    | -                    | 4,62  | Active    | Q More -               |
|                              | 5 hours<br>Startzelt: Nov 25, 2022 6:14 AM<br>Endzeit: Nov 25, 2022 11:07 AM | -                    | -                    | 19,79 | Active    | Q More -               |
|                              | 11 hours<br>Startzeit: Nov 24, 2022 6:23 AM<br>Endzeit: Nov 24, 2022 4:53 PM | €0                   | €Ð                   | 4,77  | Completed | Q More -               |

Im Menü unter **[Ladevorgänge]** werden alle aktiven sowie abgeschlossenen Ladevorgänge am Charger angezeigt.

## Analytics

Im Menü unter **[Mein Analytics]** werden verschiedene Diagramme zu den Ladevorgängen (z.B. geladener Energie und Dauer der Ladevorgänge) angezeigt.

![](_page_63_Figure_4.jpeg)

Das Portal bietet die Analytics für einzelne Charger, sowie (falls dem Account mehrere Charger zugeordnet sind) auch Analytics für alle Charger der Organisation.

**Hinweis:** Falls der Menüpunkt **[Mein Analytics]** nicht angezeigt wird, fehlt das "Feature Flag" Account Analytics. Der SMA Service kann die Funktion aktivieren.

## Meine Zugangsgruppen

| HOME > MEINE STANDORTE > MEIN      | IE ZUGANGSGRUPPEN                          |                                              |                      |  |
|------------------------------------|--------------------------------------------|----------------------------------------------|----------------------|--|
| Meine Zugangsgruppen + Neue Gruppe |                                            |                                              |                      |  |
| Mit Zugangsgruppen können Si       | ie Listen von Ladekarten oder Benutzern er | stellen, die kostenlos oder zu einem Sondert | arif laden können.   |  |
| NAME                               | ТҮР                                        | MITGLIEDER                                   | AUSFÜHRMÖGLICHKEITEN |  |
| SMA                                | 増え Users                                   | 1                                            | 6                    |  |
|                                    | N RFID Tags                                |                                              | 2                    |  |

Jeder Charger ist einer oder mehrerer Zugangsgruppe zugeordnet. Die Zugangsgruppe definiert die Berechtigungen zum Laden für die der Gruppe zugeordneten RFID-Karten ("Mitglieder").

| HOME > MEINE STANDORTE > MEINE ZUGANGSGRUPPEN > |         |               |                                       |  |
|-------------------------------------------------|---------|---------------|---------------------------------------|--|
| SMA                                             |         |               |                                       |  |
| Mitglieder                                      |         | 📩 Mitgliede   | r importieren 🛛 🕂 Mitglied hinzufügen |  |
| NAME                                            | VENNUNG | ENERGIEVOCTEN |                                       |  |
| NAME                                            | KENNONG | ENERGIEROSTEN | AUSTONIANOULCHKETEN                   |  |
|                                                 | Show    | Free          | 6                                     |  |
|                                                 | Show    | Free          | C Î                                   |  |
|                                                 | Show    | Free          | C Î                                   |  |

Im Menü unter **[Zugangsgruppen]** können Namen vergeben werden sowie weitere RFID-Karten (über die Token UID) hinzugefügt werden.

# 8.4 Mein Konto

| MENU                               | Bezahlung Organisation Erstattung Ladevorgange |
|------------------------------------|------------------------------------------------|
| 🚺 Home                             |                                                |
| • Meine Standorte                  | Rechnungsadresse                               |
| & Mein Konto                       | Straße *                                       |
| -                                  |                                                |
| <ul> <li>Weine Benutzer</li> </ul> | Land                                           |
|                                    | Germany                                        |
|                                    | Postleitzahl *                                 |
|                                    |                                                |
|                                    | E-Mail-Adresse für die Rechnung                |
|                                    | Zahlung                                        |
|                                    | Zahlmethode                                    |
|                                    | Pro Rechnung (1,50 € pro Rechnung)             |
|                                    | Referenz für die Rechnung der Ladestation      |
|                                    | Referenz für die Rechnung der Ladekarte        |
|                                    |                                                |

Der Account Admin kann die Stammdaten zur Organisation sowie die Einstellungen zur Bezahlung und Erstattung von Ladevorgängen im Menü unter **[Mein Konto]** einstellen. Die Einstellungen zur Bezahlung sind aktuell noch ohne Auswirkung, da Billing aktuell noch nicht unterstützt wird.

#### **Meine Benutzer**

| MENU                            | Benutzer |        |        |             |                      |
|---------------------------------|----------|--------|--------|-------------|----------------------|
| NU Home                         | NAME     | E-MAIL | ROLLEN | HINZUGEFÜGT | AUSFÜHRMÖGLICHKEITEN |
| Meine Standorte     Meine Konto |          |        |        |             | 8                    |
| Meine Benutzer                  |          |        |        |             | œ                    |

Im Menü unter **[Meine Benutzer]** wird angezeigt, welche Benutzerkonten für die Organisation eingerichtet sind und welche Rolle diesen zugeordnet ist. In der Regel ist hier lediglich der Account Admin als Benutzer und ggf. der Installer als "Field Service Technician" zu sehen.

# 8.5 Einstellungen

| MENU            | Profil Anmeldedaten Meldungen Erstattung Ladevorgänge |
|-----------------|-------------------------------------------------------|
| 🛍 Home          |                                                       |
| Meine Standorte | Profil                                                |
| Mein Konto      | Sprache                                               |
|                 |                                                       |
|                 | Anrede 🔿 Frau 💿 Herr                                  |
|                 | Vorname *                                             |
|                 |                                                       |
|                 | Nachname *                                            |
|                 |                                                       |
|                 | Telefonnummer                                         |
|                 | •                                                     |
|                 | Ändern                                                |
|                 |                                                       |
|                 |                                                       |
|                 |                                                       |
|                 |                                                       |
|                 |                                                       |
|                 |                                                       |
|                 |                                                       |
|                 |                                                       |
|                 |                                                       |
| Einstellungen   | SMA eMobility Portal © 2022                           |

Im Menü unter **[Einstellungen]** können Einstellungen des Profils geändert werden, das Passwort, sowie weitere Einstellungen des Benutzers vorgenommen werden.

# 9 Bedienung

# 9.1 Übersicht der Anzeige- und Bedienelemente

![](_page_66_Picture_4.jpeg)

| Position | Beschreibung                                          |
|----------|-------------------------------------------------------|
| А        | Sichtfeld für Energiezähler (mit roter Status-LED)    |
| В        | Sichtfeld für Ladecontroller mit Statusanzeige (LEDs) |
| С        | Lesefeld für RFID-Autorisierung                       |

# 9.2 Ladevorgang starten

## i Blinkt die LED-Anzeige an dem ausgewählten Ladepunkt schnell (grün, gelb und blau), liegt eine Störung vor.

Das Laden ist an diesem Ladepunkt nicht möglich.

- Fehlersuche (siehe Kapitel 12, Seite 73).
- Den Installateur kontaktieren.

## Voraussetzung:

Die Ladestation ist betriebsbereit und die grüne LED-Anzeige blinkt.

## Vorgehen:

1. Das Ladekabel an das Fahrzeug anschließen.

![](_page_67_Picture_4.jpeg)

- 2. Je nach Ausführung des Produkts, das Ladekabel an die Ladestation anschließen.
- 3. Die RFID-Karte vor den RFID-Kartenleser halten.

![](_page_67_Picture_7.jpeg)

- 🗹 Das Ladekabel ist verriegelt.
- ☑ Die LED-Anzeige blinkt langsam blau.

![](_page_67_Picture_10.jpeg)

☑ Der Ladevorgang beginnt.

# 9.3 Ladevorgang beenden

i Der Ladevorgang kann nur mit derselben RFID-Karte beendet werden, mit der er gestartet wurde.

i Bei einem Netzausfall wird die mechanische Verriegelung des Ladekabels an der Ladestation (SMA EV Charger Business mit Ladebuchse) automatisch geöffnet.

i Alternativ kann der Ladevorgang auch am Fahrzeug beendet werden (siehe Anleitung des Herstellers).

## Vorgehen:

1. Wenn der Ladevorgang beendet werden soll, die RFID-Karte vor den RFID-Kartenleser halten.

![](_page_68_Picture_4.jpeg)

- 🗹 Der Ladevorgang ist gestoppt und die Verriegelung des Ladekabels wird geöffnet.
- 🗹 Die LED-Anzeige blinkt langsam grün.
- 2. Das Ladekabel am Fahrzeug entriegeln und trennen.

![](_page_68_Picture_8.jpeg)

3. Ja nach Ausführung des Produkts, das Ladekabel an der Ladestation entfernen.

## Sehen Sie dazu auch:

• Ereignismeldungen  $\Rightarrow$  Seite 73

# 10 Produkt spannungsfrei schalten

## Vorgehen:

- 1. Den Leitungsschutzschalter ausschalten und gegen Wiedereinschalten sichern.
- 2. Das Ladekabel vom Fahrzeug und gegebenenfalls von der Ladestation trennen.
- 3. Das Produkt öffnen und den Gehäusedeckel abnehmen.

 Die 2 Muttern der Sicherheitsabdeckung lösen und herausnehmen.

5. Spannungsfreiheit an den Leitungsschutzschaltern nacheinander zwischen L1 und N, L2 und N und L3 und N mit einem geeignetem Messgerät feststellen.

![](_page_69_Figure_9.jpeg)

![](_page_69_Figure_10.jpeg)

6. Spannungsfreiheit an der Klemmleiste und dem Leitungsschutzschaltern nacheinander zwischen L1 und PE, L2 und PE und L3 und PE mit einem geeignetem Messgerät feststellen.

![](_page_70_Figure_3.jpeg)

# 11 Produkt reinigen

# ACHTUNG

## Beschädigung des Produkts durch Reinigungsmittel

Durch die Verwendung von Reinigungsmitteln können das Produkt und Teile des Produkts beschädigt werden.

• Das Produkt und alle Teile des Produkts ausschließlich mit einem mit klarem Wasser befeuchteten Tuch reinigen.

## Vorgehen:

• Sicherstellen, dass das Produkt frei von Staub, Laub und anderem Schmutz ist.
### 12 Fehlersuche

### 12.1 Ereignismeldungen

| Störung                                | Ursache und Abhilfe                                                                                                    |  |  |
|----------------------------------------|----------------------------------------------------------------------------------------------------|--|--|
| LED-Anzeige blinkt schnell (grün, gelb | A FACHKRAFT                                                                                                    |  |  |
| una blau).                             | Ursache<br>Autorisierung wurde abgelehnt.<br>Fehler im Ladesystem.<br>Backend nicht verfügbar.<br>Abhilfe:<br>• RFID-Karte prüfen und gegebenenfalls neu einlesen.<br>• Ladesystem nach Fehlern untersuchen.<br>• Verbindung zum Backend-System herstellen.                   |  |  |
| LED-Anzeige ist aus.                   | A FACHKRAFT                                                                                                    |  |  |
|                                        | Ursache<br>Keine Versorgungsspannung.<br>Hauptsicherung aus/defekt.<br>Steuersicherung aus.<br>ChargeController defekt.<br>Abhilfe:<br>• Versorgungsspannung an der Eingangsklemme<br>prüfen. Hauptsicherung prüfen. Steuersicherung<br>einschalten. ChargeController prüfen. |  |  |
| Fehlerstromschutzschalter löst aus.    | <ul> <li>FACHKRAFT</li> <li>Ursache</li> <li>Fehler im nachgelagerten Verbraucher oder in der Zuleitung.</li> <li>Abhilfe:         <ul> <li>Verbraucher pr             <ul></ul></li></ul></li></ul>                                                                          |  |  |

| Störung                                  | Ursache und Abhilfe                                                                                                    |  |
|------------------------------------------|----------------------------------------------------------------------------------------------------|--|
| Ladebuchsen haben keinen Strom.          | A FACHKRAFT                                                                                                    |  |
|                                          | Ursache                                                                                                    |  |
|                                          | Leitungsschutzschalter und/oder Fehlerstromschutzschalter sind nicht eingeschaltet.                                                  |  |
|                                          | Ladestation nicht zugeschaltet.<br>Abhilfe:                                                                                          |  |
|                                          | <ul> <li>Leitungsschutzschalter und/oder<br/>Fehlerstromschutzschalter einschalten.</li> </ul>                                       |  |
| Ladestecker bleibt verriegelt.           | A FACHKRAFT                                                                                                    |  |
|                                          | Ursache                                                                                                    |  |
|                                          | Verriegelung defekt.                                                                                                    |  |
|                                          | Abhilfe:                                                                                                    |  |
|                                          | <ul> <li>Manuelle Betätigung an der Ladebuchse mit<br/>Gabelschlüssel Größe 4 oder mit roter Fahne (falls<br/>vorhanden).</li> </ul> |  |
|                                          | Steuersicherung ausschalten. Verriegelung öffnet.                                                                                    |  |
| RFID-Identifizierung funktioniert nicht. | A FACHKRAFT                                                                                                    |  |
|                                          | Ursache                                                                                                    |  |
|                                          | RFID-Karte ist unbekannt, hat falsches Datenformat oder ist nicht eingelesen.                                                        |  |
|                                          | Anschlussleitung des Kartenlesers hat sich gelöst.                                                                                   |  |
|                                          | Netzteil für den RFID-Kartenleser ist defekt.                                                                                        |  |
|                                          | Ladestation ist offline. Keine Verbindung zum Backend-<br>System.                                                                    |  |
|                                          | Abhilfe:                                                                                                    |  |
|                                          | • Separates Einlesen der Karte mit PC und LAN-<br>Schnittstelle möglich (siehe Kapitel 7.2.7, Seite 56).                             |  |
|                                          | <ul> <li>Prüten, ob RFID-Kartenleser an Netzteil<br/>angeschlossen ist.</li> </ul>                                                   |  |

• Verbindung zum Backend-System herstellen.

| Störung                                                             | Ursache und Abhilfe                                                                                                    |
|---------------------------------------------------------------------|----------------------------------------------------------------------------------------------------|
| Fehlermeldung des Backend-Systems<br>nach Beenden des Ladevorgangs. | A FACHKRAFT                                                                                                    |
|                                                                     | Ursache                                                                                                    |
|                                                                     | Ladeeinrichtung kann keine Datenpakete an das Backend-<br>System versenden (Störung der Verbindung zum Backend-<br>System). |
|                                                                     | Fehler im Backend-System.                                                                                                   |
|                                                                     | Datenpakete sind fehlerhaft im Backend-System angekommen.                                                                   |
|                                                                     | Abhilfe:                                                                                                    |
|                                                                     | Verbindung zum Backend-System herstellen.                                                                                   |
|                                                                     | Hersteller kontaktieren.                                                                                                    |
| Elektrofahrzeug fordert Lüfter an.                                  | A FACHKRAFT                                                                                                    |
|                                                                     | Ursache                                                                                                    |
|                                                                     | Ladeinfrastruktur unterstützt diese Anforderung nicht.                                                                      |
|                                                                     | Abhilfe:                                                                                                    |
|                                                                     | Laden nicht möglich.                                                                                                    |
| Kein LAN-Zugriff.                                                   | A FACHKRAFT                                                                                                    |
|                                                                     | Ursache                                                                                                    |
|                                                                     | Netzwerkanschluss defekt.                                                                                                   |
|                                                                     | Abhilfe:                                                                                                    |
|                                                                     | <ul> <li>Statusanzeige kontrollieren, Netzwerkkabel<br/>kontrollieren, Übergabestecker (RJ-45) kontrollieren.</li> </ul>    |

#### Störung

LAN-Zugriff auf Charge Controller nicht möglich

Ursache und Abhilfe

#### FACHKRAFT

#### Ursache

Kein LAN-Zugriff.

#### Abhilfe:

- USB-Kabel MicroUSB auf USB Typ A ist vorhanden.
- Auf dem PC ist Java Runtime Environment (JRE) mindestens in Version 13 installiert.

#### Vorgehen:

 Anstelle der IP-Adresse 192.168.123.123, die IP-Adresse des Charge Controllers im Ethernet-Netzwerk eingeben. Welche Ethernet-Adresse das ist, hängt von Ihrem Netzwerk ab.

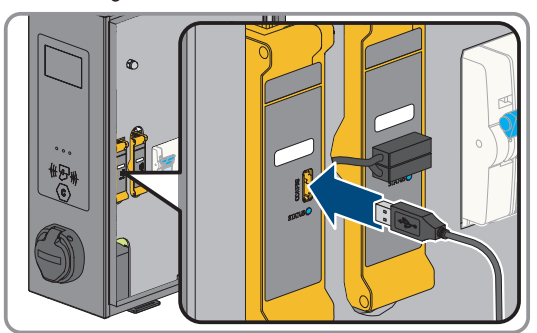

- 2. Den Charge Controller, am Anschluss CONFIG, mit Hilfe des USB-Kabels mit dem PC verbinden.
- 3. Das RNDIS-Netzwerk (Remote Network Driver Interface Specification) wird emuliert.
- 4. Bei Linux- und Mac-Betriebssystemen wird dieses virtuelle Netzwerk automatisch erkannt.
- 5. Bei Windows-Betriebssystemen muss zuerst der Treiber "RNDIS/CDC Ethernet-Gadget" für den RNDIS-Netzwerkadapter auf dem PC installiert werden. Das geschieht in der Regel automatisch. Dabei erscheint auf dem Desktop unten links ein entsprechendes Feld, welches die Installation anzeigt und anschließend bestätigt.
- Nach erfolgreicher Installation des Treibers erkennt das System den Ladecontroller als Netzwerkadapter. Im Browser [http://192.168.123.123/operator] eingeben. Dabei handelt es sich um die IP-Adresse des Charge Controllers.

| Störung                                          | Ursache und Abhilfe                                                                              |
|--------------------------------------------------|--------------------------------------------------------------------------------------------------|
| Zählerwerte werden nicht richtig ange-<br>zeigt. | A FACHKRAFT                                                                                      |
|                                                  | Ursache                                                                                          |
|                                                  | Zähler defekt.                                                                                   |
|                                                  | Modbus-Verbindung falsch.                                                                        |
|                                                  | Abhilfe:                                                                                         |
|                                                  | Verdrahtung kontrollieren.                                                                       |
| Feuchtigkeit im Inneren der Produkts.            | A FACHKRAFT                                                                                      |
|                                                  | Ursache                                                                                          |
|                                                  | Kondensat hat sich gebildet.                                                                     |
|                                                  | Be- und Entlüftung funktioniert nicht.                                                           |
|                                                  | Abhilfe:                                                                                         |
|                                                  | <ul> <li>Unverhältnismäßig starke Sonneneinstrahlung<br/>vermeiden (durch integrierte</li> </ul> |
|                                                  | Temperaturüberwachung im Ladecontroller wird die                                                 |
|                                                  | Leistung bei Bedarf reduziert, um Uberhitzung<br>vorzubeugen).                                   |
| Gehäuse ist beschädigt.                          | A FACHKRAFT                                                                                      |
|                                                  | Ursache                                                                                          |
|                                                  | Transportschaden.                                                                                |
|                                                  | Abhilfe:                                                                                         |
|                                                  | <ul> <li>Sofort nach Feststellung beim Transportunternehmen<br/>reklamieren.</li> </ul>          |

### 13 Produkt außer Betrieb nehmen

Um das Produkt nach Ablauf seiner Lebensdauer vollständig außer Betrieb zu nehmen, gehen Sie vor wie in diesem Kapitel beschrieben.

#### 

#### Verletzungsgefahr durch das Gewicht des Produkts

Durch falsches Heben und durch Herunterfallen des Produkts beim Transport oder der Montage können Verletzungen entstehen.

• Bei allen Arbeiten am Produkt geeignete persönliche Schutzausrüstung tragen.

#### Vorgehen:

- 1. Das Produkt spannungsfrei schalten (siehe Kapitel 10, Seite 70).
- 2. Wenn ein Netzwerkkabel vorhanden ist, die Kabelveschraubung für das Netzwerkkabel abdrehen und die Überwurfmutter lösen.
- Das Netzwerkkabel aus der Netzwerkbuchse abziehen und die Netzwerkbuchse aus dem Produkt ausbauen.

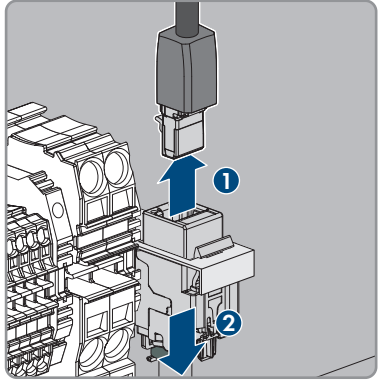

- 4. Das Netzwerkkabel durch die Kabelverschraubung aus dem Produkt führen.
- 5. Je nach Ausführung, die Kabelveschraubung für das AC-Kabel abdrehen und die Überwurfmutter lösen.
- 6. Je nach Ausführung, die Leiter L1, L2, L3 und N aus dem Fehlerstromschutzschalter lösen (PZ2) und entfernen.

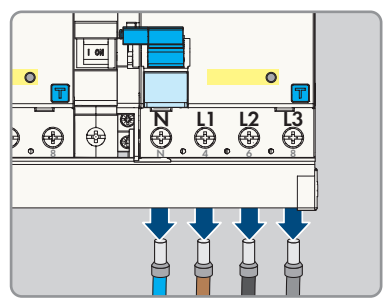

7. PE von der Klemmleiste lösen.

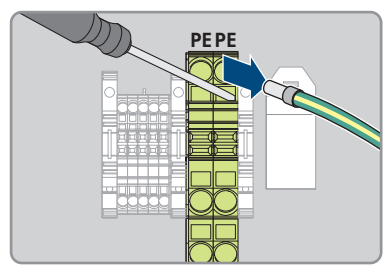

- 8. Je nach Ausführung, das AC-Kabel durch die Kabelverschraubung aus dem Produkt führen.
- 9. Die Sicherheitsschraube entfernen.
- 10. Die 2 Muttern der Sicherheitsabdeckung festschrauben.
- 11. Das Erdungskabel mit dem Deckel verbinden.

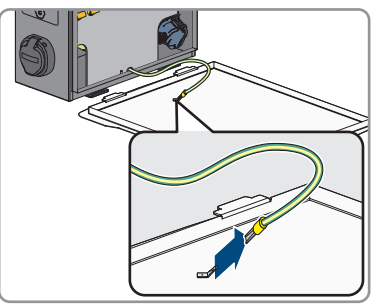

12. Das Produkt vorsichtig von der Wand oder Stele nehmen.

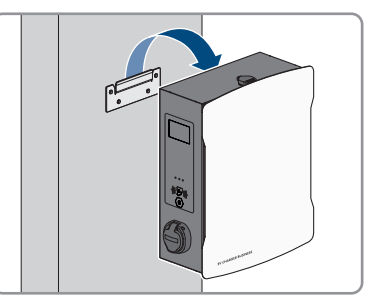

 Die Halterung von der Wand oder Stele lösen. Dazu die vier Schrauben mit geeignetem Werkzeug lösen. 14. Den Gehäusedeckel aufsetzen und schließen.

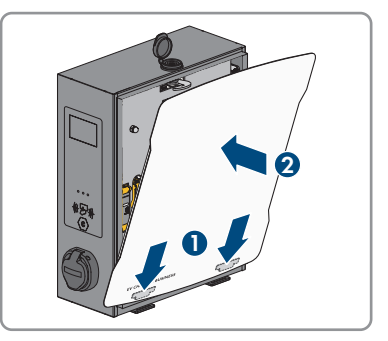

- 15. Wenn das Produkt gelagert oder verschickt werden soll, das Produkt verpacken. Dazu die Originalverpackung oder eine Verpackung verwenden, die sich für Gewicht und Größe des Produkts eignet.
- 16. Wenn das Produkt entsorgt werden soll, das Produkt nach den vor Ort gültigen Entsorgungsvorschriften für Elektronikschrott entsorgen.

### 14 Instandhaltung

#### A GEFAHR

## Lebensgefahr durch Stromschlag beim Berühren spannungsführender Teile oder Kabel

An spannungsführenden Teilen oder Kabeln des Produkts liegen hohe Spannungen an. Das Berühren spannungsführender Teile oder Kabel führt zum Tod oder zu lebensgefährlichen Verletzungen durch Stromschlag.

- Keine freiliegenden spannungsführenden Teile oder Kabel berühren.
- Vor Arbeiten das Produkt spannungsfrei schalten und gegen Wiedereinschalten sichern.
- Bei allen Arbeiten am Produkt geeignete persönliche Schutzausrüstung tragen.

#### i Der Betreiber muss die Ladestation in regelmäßigen Abständen durch eine Elektrofachkraft auf ordnungsgemäßen Zustand prüfen lassen.

#### **i** Beschädigungen am Produkt

SMA Solar Technology AG empfiehlt eine tägliche Sichtprüfung durch den Benutzer der Ladestation. Das Produkt und die dazugehörigen Komponenten dürfen keine Beschädigungen aufweisen.

• Bei Beschädigungen am Produkt, den Installateur kontaktieren.

#### Vorgehen:

#### Halbjährliche Prüfung (alle 6 Monate):

- 1. Überprüfung der Fehlerstrom- Schutzeinrichtung.
- 2. Das Ladekabel gemäß VDE 0701/702 überprüfen.

#### Jährliche Prüfung der Gesamtanlage (alle 12 Monate) gemäß DGUV V3:

- 1. Sicherstellen, dass die FI/LS-Kombination (RCBO) funktioniert.
- 2. Sicherstellen, dass die Auslösezeit und den Auslösestrom der einzelnen aktiven Leiter korrekt ist.
- 3. Sicherstellen, dass die Schutzeinrichtungen am Netzeingang der Ladestation funktionieren.

### 15 Vorgehen bei Erhalt eines Austauschgeräts

Im Fehlerfall kann es vorkommen, dass das Produkt ausgetauscht werden muss. In diesem Fall erhalten Sie von SMA Solar Technology AG ein Austauschgerät. Wenn Sie ein Austauschgerät erhalten haben, tauschen Sie das defekte Produkt gegen das Austauschgerät wie im Folgenden beschrieben aus.

#### Vorgehen:

- 1. Defektes Produkt außer Betrieb nehmen (siehe Kapitel 13, Seite 78).
- 2. Austauschgerät montieren und den elektrischen Anschluss durchführen wie in diesem Dokument beschrieben.
- 3. Austauschgerät in Betrieb nehmen (siehe Kapitel 7.1, Seite 42).
- 4. Das Produkt konfigurieren (siehe Kapitel 7.2, Seite 43).
- 5. Wenn das defekte Produkt in einem Kommunikationsprodukt erfasst war, das defekte Produkt gegen das neue Produkt im Kommunikationsprodukt tauschen (siehe Betriebsanleitung des Kommunikationsproduktes).
- 6. Das defekte Produkt im Karton des Austauschgeräts verpacken und Abholung durch SMA Solar Technology AG organisieren.

### 16 Technische Daten

#### Ein- und Ausgänge (AC)

|                                                     | SMA EV Charger Business                                            |                                             |  |
|-----------------------------------------------------|--------------------------------------------------------------------|---------------------------------------------|--|
| Produkttypen                                        | SMA EV Charger Business m<br>Ladebuchse                            | it SMA EV Charger Business mit<br>Ladekabel |  |
| Anzahl und Art der Ladepunkte                       | 2x Ladebuchse Typ 2                                                | 2x Ladekabel Typ 2 (7,5 m)                  |  |
| Nennspannung                                        | 230 VAC / 400 VAC                                                  |                                             |  |
| Nennfrequenz                                        | 50 Hz                                                              |                                             |  |
| Anschlussleistung maximal                           | bei 1 Anschlussleitung 22 kW<br>bei 2 Anschlussleitungen 2 x 22 kW |                                             |  |
| Bemessungsstrom                                     | bei 1 Anschlussleitung 32 A<br>bei 2 Anschlussleitungen 2 x 32 A   |                                             |  |
| Bemessungsstoßspannung                              | 4 kV                                                               |                                             |  |
| Bemessungsisolationsspannung                        | 500 V                                                              |                                             |  |
| Bedingter Bemessungskurz-<br>schlussstrom           | 6 kA                                                               |                                             |  |
| Kommunikation                                       |                                                                    |                                             |  |
| Schnittstelle                                       |                                                                    | Ethernet RJ-45 (LAN)                        |  |
| OCPP                                                |                                                                    | OCPP 1.6 JSON                               |  |
| PLC (ISO 15118)                                     |                                                                    | vorhanden                                   |  |
| EEBUS                                               |                                                                    | vorhanden                                   |  |
| Schutzeinrichtungen                                 |                                                                    |                                             |  |
| DC-Fehlerstromerkennung pro La                      | depunkt                                                            | 6 mA                                        |  |
| Fehlerstromschutzschalter pro Lac                   | lepunkt 4-r                                                        | oolig 40 / 0,03 A Typ A                     |  |
| Leitungsschutzschalter                              | ext. notwen                                                        | dig, je Zuleitung max. C 32 A, 3-<br>polig  |  |
| Umweltbedingungen und B                             | etrieb                                                             |                                             |  |
| Betriebstemperaturbereich                           | –25°C bi                                                           | s +40°C (–13 °F bis +104 °F)                |  |
| Betriebstemperaturbereich mit inte<br>ting-Funktion | egrierter Dera-                                                    | -25°C bis +75°C                             |  |
| Lagertemperaturbereich                              |                                                                    | -30°C bis +70°C                             |  |
| Schutzart (nach IEC 60529) / St                     | oßfestigkeit                                                       | IP54 / IK08                                 |  |

| Schutzklasse (nach IEC 62103)<br>nungskategorie | / Überspan-                      | 1 / 111                       |  |
|-------------------------------------------------|----------------------------------|-------------------------------|--|
| Zulässiger Maximalwert für rela                 | tive Luftfeuchte                 | 5 % bis 90 %                  |  |
| Höhe über NHN                                   |                                  | 0 m bis 2000 m                |  |
| Allgemeine Daten                                |                                  |                               |  |
| Maße (B / H / T)                                | 409 mm / 490 mm / 176 mm         | 430 mm / 490 mm / 176 mm      |  |
| Gewicht                                         | 13,5 kg                          | 21 kg                         |  |
| Anschlussquerschnitt                            | bei NYY-J max. 5 x 10 mm²        |                               |  |
| Netzformen                                      | TN, TN-S, TT                     |                               |  |
| Anzeige pro Ladepunkt                           | LED, LCD-An:                     | zeige (Zähler)                |  |
| Ausstattung / Zubehör                           |                                  |                               |  |
| Integriertes Ladekabel                          | nicht vorhanden                  | 7,5 m                         |  |
| Integrierter Energiezähler                      | MID konform                      |                               |  |
| Dynamisches Lastmanagement                      | vorhe                            | vorhanden                     |  |
| Autorisierung                                   | RF                               | FID                           |  |
| Garantie                                        | 2 Jahre                          |                               |  |
| Zertifikate und Zulassungen                     | IEC 61851-1:2019                 |                               |  |
| Systemkompatibilität                            | SMA eMobility Portal             |                               |  |
| Stele                                           | optional                         |                               |  |
| Fundament                                       | optional                         |                               |  |
| RFID Karten (MIFARE DESFire)                    | vorhanden                        |                               |  |
| Typenbezeichnung / Material-<br>nummer          | EVCB-LB-3AC-10 /<br>202576-00.01 | EVCB-3AC-10 /<br>202559-00.01 |  |

### 17 Zubehör

In der folgenden Übersicht finden Sie das Zubehör für Ihr Produkt. Bei Bedarf können Sie dieses bei SMA Solar Technology AG bestellen.

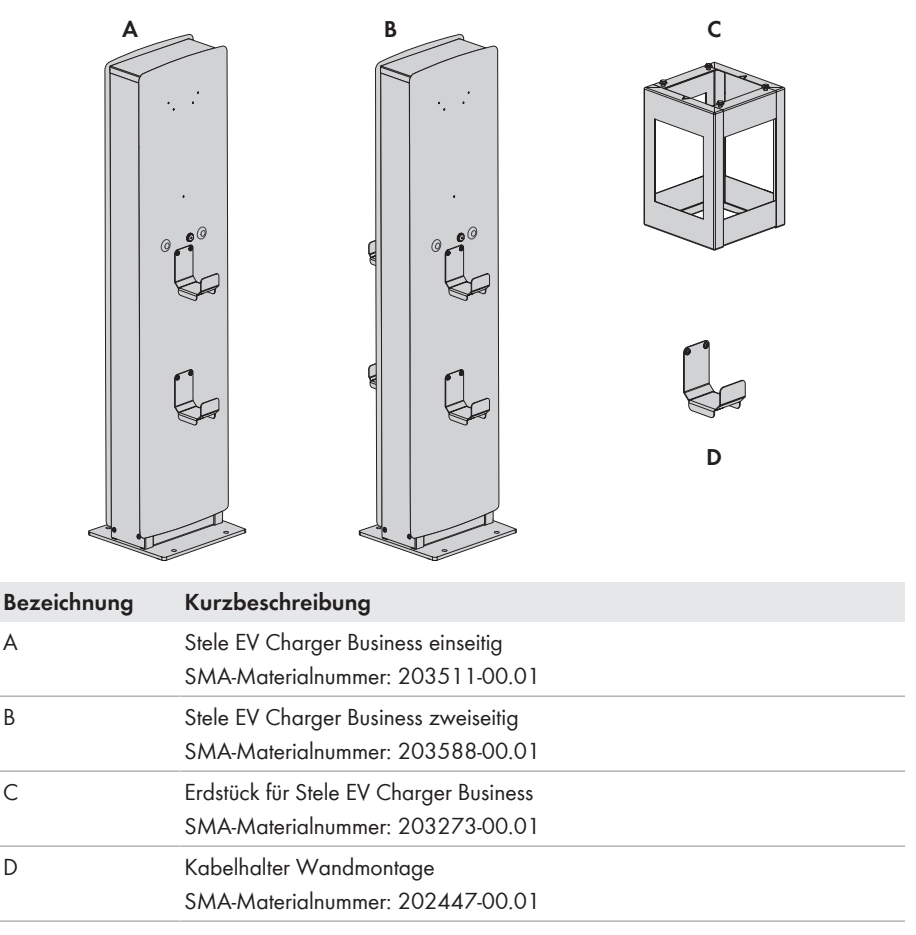

### 18 Kontakt

- Gerätetyp
- Seriennummer
- Montageort und Montagehöhe
- Detaillierte Problembeschreibung

Die Kontaktinformationen Ihres Landes finden Sie unter:

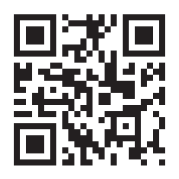

https://go.sma.de/service

### 19 EU-Konformitätserklärung

im Sinne der EU-Richtlinien

- Elektromagnetische Verträglichkeit 2014/30/EU (29.3.2014 L 96/79-106) (EMV)
- Niederspannung 2014/35/EU (29.3.2014 L 96/357-374) (NSR)
- Funkanlagen 2014/53/EU (22.5.2014 L 153/62) (RED)
- Beschränkung der Verwendung bestimmter gefährlicher Stoffe 2011/65/ EU (08.06.2011 L 174/88) und 2015/863/EU (31.03.2015 L 137/10) (RoHS)

Hiermit erklärt SMA Solar Technology AG, dass sich die in diesem Dokument beschriebenen Produkte in Übereinstimmung mit den grundlegenden Anforderungen und anderen relevanten Bestimmungen der oben genannten Richtlinien befinden. Die vollständige EU-Konformitätserklärung finden Sie unter www.SMA-Solar.com.

# CE

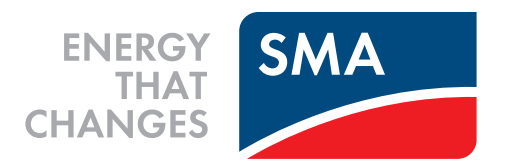

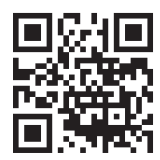

www.SMA-Solar.com

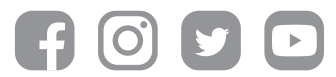